# 目 錄

| · 登入系統 Sign-in                          | 3  |
|-----------------------------------------|----|
| 第一章、可售機位 Availability                   |    |
| • 可售機位表                                 | 4  |
| ・ 切入航空公司系統                              | 6  |
| • 航空公司偏好顯示                              | 7  |
| • 航班計劃表                                 | 8  |
| • 航班時刻表                                 | 8  |
| • 查詢航班資料                                | 9  |
| 第二章、旅客訂位記錄(上)Passenger Name Record      |    |
| • 行程訂位                                  | 10 |
| • 旅客姓名                                  | 12 |
| <ul> <li>旅客連絡電話</li> </ul>              | 13 |
| • 預設開票日期                                | 13 |
| • 簽收與儲存                                 | 13 |
| • 忽略記錄                                  | 13 |
| <ul> <li>・ 查看航空公司電腦代號</li> </ul>        | 14 |
| • 訂位記錄畫面解釋                              | 15 |
| <ul> <li>• 自動開票期限設定功能</li> </ul>        | 16 |
| ・訂位常見 WARNING 訊息                        | 18 |
| 第三章、旅客訂位記錄(下)Passenger Name Record      |    |
| <ul> <li>・提取訂位記錄</li> </ul>             | 19 |
| • 切入航空公司系統看記錄                           | 20 |
| • 會員卡                                   | 21 |
| • 預選座位                                  | 22 |
| • 特殊要求電報(SSR)                           | 23 |
| ・ APIS 預報旅客資料                           | 24 |
| ・ 一般告知電報(OSI)                           | 26 |
| ・ 訂位記錄授權(造橋)                            | 27 |
| • 輸入機票號碼                                | 27 |
| <ul> <li>辨識已開票的訂位記錄</li> </ul>          | 28 |
| 第四章、修改旅客訂位記錄 PNR Modification           |    |
| <ul> <li>修改旅客姓名</li> </ul>              | 30 |
| ・取消航段、SSR/OSI                           | 30 |
| <ul> <li>・ 取消全部行程</li></ul>             | 30 |
| • 更改航段順序                                | 30 |
| · 分割訂位記錄                                | 31 |
| • 複製訂位記錄                                | 32 |
| • 檢查轉機時間                                | 33 |
| 第五章、搜尋訂位記錄 Listing Passengers by Office |    |
| ・ LPO 的搜尋條件                             | 34 |
| <ul> <li>LPO 的操作步驟</li> </ul>           | 35 |
|                                         | 20 |

# 第六章、Q 信箱 Queue

|     | • | 各信箱用途                    | 37 |
|-----|---|--------------------------|----|
|     | • | 顯示有訂位記錄的 Q 信箱            | 37 |
|     | • | 處理 Q 信箱內的記錄              | 37 |
|     | • | 處理各信箱所要通知的訊息             | 38 |
| 第七章 | • | 圖形介面查詢航班與訂位 Graphic Mode |    |
|     | • | 圖形介面查詢可售機位               | 40 |
|     | • | 切入航空公司系統                 | 41 |
|     | • | 訂機位                      | 42 |
| 附錄一 | • | 小圖示介紹                    | 43 |
| 附錄二 | • | 線上大師介紹                   | 43 |
| 附錄三 | • | 簡碼/全名查詢                  | 43 |

- 1. **凤**點選桌面上的捷徑·開啟亞瑪迪斯首頁。
- 2. 以滑鼠點「啟動 Amadeus Selling Platform」

| AMADEUS                                                              | Welcome to Amadeus                                                                                                |
|----------------------------------------------------------------------|----------------------------------------------------------------------------------------------------|
| Your technology partner                                              | Selling Platform                                                                                                  |
| ☑ <u>獻迎使用</u> Amadeus<br><u>Selling Platform</u><br><b>&gt; 註冊網站</b> | SELLING PLATFORM 6.1P143 CN (Traditional Chinese)<br>數迎使用 Amadeus Selling Platform — 専門爲旅行専楽人士設計的、世界上使用最廣的零售應用程式。 |
| » 升象資訊<br>» 其他Amaus產品                                                | <b>銷售更多:</b> 一次可存取所有票價的大部分內容<br>速度更快: 程序簡化帶來成本下降<br><b>服務更佳:</b> 個人化的服務超乎客戶預期。                                    |
| ≫ 啟動 Amadeus                                                         | Amadeus Selling Platform 為全球過 400,000 名旅遼專業人士所使用,可協助他們增加生產率,提高營收,並透過銷售高利潤的非航空内容來6                                 |
| Selling Platform                                                     | 資訊。Amadeus Selling Platform 可與中型和後檯系統完全整合,是一款眞正可伸縮的解決方案,其形式極為簡單,適用于任何類型的旅行社                                       |

## 3. 在「登入視窗」輸入密碼·點選「登入」

| 🖉 Selling Platform - Amadeus Selling Platform - 登入載             | 留 網頁對話                     |                                    |
|-----------------------------------------------------------------|----------------------------|------------------------------------|
|                                                                 | Amadeus<br>Sellir          | ng Platform                        |
|                                                                 | 您的Office ID 爲 TPE1A        | .0980. 說明?                         |
| 0                                                               | 登入:                        | 8888 AA GS 🗸                       |
| 2                                                               | 密碼:                        | •••••                              |
| 3                                                               | 新密碼:                       |                                    |
| 4                                                               | 工作區域:                      | ┏д Гв Гс Гр Ге Г г Г全部             |
|                                                                 |                            | 厂 訓練 🖂                             |
|                                                                 | □ 遠端操作的office              |                                    |
|                                                                 | Office ID:                 |                                    |
|                                                                 | 終端機 ID:                    |                                    |
|                                                                 |                            | 登入                                 |
|                                                                 |                            | AMADEUS<br>Your technology partner |
| © 2009 Copyright Amadeus IT Group SA. All rights reserved under | national and international | copyright laws.                    |

- 登入 登入代碼為 4 碼數字+2 碼英文字母+職務權限(GS 或 SU)
- ② 密碼 為 7 或 8 字元,英文加數字,每天登入都需要輸入密碼;每隔 90 天需更換一次密碼
- ③ 新密碼 空白;每隔 90 天密碼會到期·才需要輸入新密碼更換
- ❹ 工作區 A~F 六個工作區

★登入系統後・60 分鐘未執行任何指令・系統會自動登出(Sign-Out),可輸入指令重新登入:

【指令】 JI登入代碼/職務權限-密碼

JI8888AA/GS-A123456

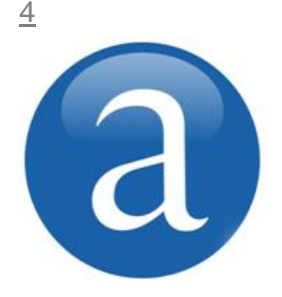

## 第一章、可售機位

亞瑪迪斯訂位系統與全球四百多家航空公司協議連線,可供訂位者查詢 非常齊備的航線與航班資料。

在航空公司開放訂位班表的前提下,從亞瑪迪斯系統中可以查詢到一年 365 天的航班,包含 3 天前到往後 361 天內的航班可售機位。

## 一、可售機位表 Availability

在可售機位表中,所查詢的資料是所有與亞瑪迪斯有簽約連線的航空公司航班,只要該航班 和艙等為「開放訂位」及「開放候補」的狀態,就會顯示在可售機位中。

### 1. 基本指令與畫面解釋

#### 【指令】 AN 日期 行程

AN 26OCT TPEHKG

| ANZ6  | JULII | ΈH   | KG    |     |      |      |      |              |      |        |     |       |       |      |      |           |          |  |
|-------|-------|------|-------|-----|------|------|------|--------------|------|--------|-----|-------|-------|------|------|-----------|----------|--|
| ** Al | MADEL | JS , | AVAII | _AB | ILIT | ΓY - | - AM | <b>  *</b> > | K Hł | kg hon | IG  | KONO  | i. Hk | (    |      | 154 FR 26 | 0000 TOO |  |
| 1     | CX 4  | 463  | J9    | C9  | D9   | 19   | Y9   | B9           | H9   | /TPE   | 1   | HKG   | 1     | 0625 | 0800 | E0/343    | 1:35     |  |
|       |       |      | K9    | M9  | L9   | ٧9   | G9   | S9           | N9   | Q9 09  | )   |       |       |      |      |           |          |  |
| 2BR   | :HX18 | 391  | D4    | J4  | Β4   | H4   | K4   | L4           | M4   | TPE    | 2   | HKG   | 1     | 0700 | 0840 | E0. 332   | 1:40     |  |
|       |       |      | N4    |     |      |      |      |              |      |        |     |       |       |      |      |           |          |  |
| 3     | BR 8  | 391  | C4    | J4  | Ζ4   | Y7   | K7   | Τ7           | Μ7   | /TPE   | 2   | HKG   | 1     | 0700 | 0840 | E0/332    | 1:40     |  |
|       |       |      | Q7    | L7  | Β7   | Χ7   | ٧7   | U7           | R7   | H7     |     |       |       |      |      |           |          |  |
| 4     | CX 4  | 465  | F9    | A9  | J9   | C9   | D9   | 19           | Y9   | /TPE   | 1   | HKG   | 1     | 0710 | 0845 | E0/744    | 1:35     |  |
|       |       |      | B9    | H9  | K9   | M9   | L9   | ٧9           | G9   | S9 N9  | ) ( | 9 09  | )     |      |      |           |          |  |
| 5     | CIO   | 501  | J4    | C4  | Ζ7   | Y7   | B7   | Τ7           | Μ7   | TPE    | 1   | HKG   | 1     | 0725 | 0915 | E0. 333   | 1 : 50   |  |
|       |       |      | W7    | ٧7  | Κ7   | R7   | Q7   | H7           | N7   | L7 X7  | 7 G | GL S7 | 7     |      |      |           |          |  |

| AN260CTTPEHKG                                           | Kong. HK       | 154 FR 260CT           | 0000     |
|---------------------------------------------------------|----------------|------------------------|----------|
| ** AMADEUS AVAILABILITY - AN ** <b>HKG HONG</b>         | •              | ❷ ❸                    | <b>4</b> |
| <ul><li>❶ 目的地城市代碼、城市全名、國碼州碼</li><li>❸ 出發日是星期幾</li></ul> | ❷ 出發日<br>❹ 可售機 | 距離今天還有幾天<br>位班機顯示從幾點開始 |          |
| 2BR:HX1891:D4 J4 B4 H4 K4 L4 M4 TPE 2                   | HKG 1 0700     | 0840 E0. 332           | 1:40     |
| ① ② ③ ④ ⑤                                               | 6 7 8          | ⑨ ⑩⑪⑫⑬                 | (4)      |

①行數

② 航班號碼; BR: HX1891 為聯營航班(Codeshare Flight):

「:」和「\*」皆代表該班機為聯營航班·前面的代碼(BR)是航班實際飛行的航空公司·後面的代碼(HX)是銷售機位的航空公司

③ 艙等及座位數

④⑤出發機場及航廈

⑥⑦ 抵達機場及航廈

⑧ 出發時間及抵達時間

⑩ 可開立電子機票(E:電子機票;T:無票化航空,不提供開票,只能線上付款)

① 中停點,0表示為直飛航班(查詢航程中停的機場請參閱第9頁)

② 連線等級符號(請參閱第5頁)

③ 飛機機型

④總飛行時間(含轉機或中停時間)

航空公司連線等級:

| 連線等級 & 符號           | Ē  | 航班更新 | 訂位時狀態 | 機位確認                   |
|---------------------|----|------|-------|------------------------|
| 亞瑪迪斯連線              | ,  | 随时再轮 | סע    | 訂位時機位狀態為 DK·在 ER 之前機位即 |
| Amadeus Access      | /  | 随时史初 | DK    | 確認                     |
| 亞瑪迪斯連線              |    | 伝口   | DK    | 訂位時機位狀態為 DK·在 ER 之前機位即 |
| Amadeus Access Sell | •  | 母口   | DK    | 確認                     |
| 標準連線                | 壶杏 | 伝口   | 66    | 訂位時機位狀態為 SS·在 ER 後電報送至 |
| Standard Access     | 오티 | 母口   | 55    | 航空公司 · 12 小時後機位才能確認    |
| 無票航空連線              |    |      |       | 伯上信田上什物,光碟很欢初後         |
| Ticketless          | -  | -    | 55/DK | 緑工 <b>に</b> 用下10       |

## 2. 可售機位附加選項

| 指定時間      |     | AN20AUGTPEHKG1200         | 指定 1200 後的航班(含前 1 小時)   |
|-----------|-----|---------------------------|-------------------------|
|           |     | AN20AUGTPEHKG1200/W2,3    | 指定 1200 及前 2 和後 3 小時內航班 |
|           |     | AN5SEPTPEORD/XLAX         |                         |
| 指定轉機點     | /X  | AN5SEPTPEORD/XLAX150      | 指定 LAX 轉機時間 150 分鐘      |
|           |     | AN5SEPTPEORD/XLAX,SFO     | 指定經 LAX 或 SFO 轉機        |
|           |     | AN1JUNKHHMFM/ABR          |                         |
| 作中航空公司    | /^  | AN1JUNKHHMFM/ABR835       | 指定班機號碼                  |
| 相足机主公可    | /A  | AN1JUNTPELHR/ACX,BA       | 指定多家航空公司(最多可指定 6 家)     |
|           |     | AN1JUNTPELHR/ACX407,BA028 |                         |
| 指定正班機     | /A+ | AN20AUGTPEHKG/A+BR        | 只顯示由 BR 實際飛行的航班         |
| 指定艙等      | /C  | AN30OCTRMQHKG/CM,S,N      | 最多可以指定3個艙等              |
| 全程同一      | 10  |                           |                         |
| 航空公司      | 70  | AN300CTTPELHR/0           |                         |
| 古中中引      |     | AN10APRTPEAMS/FN          | 只顯示直飛航班(Non-stop)       |
| 相足且飛<br>式 | /E  | AN10APRTPEAMS/FD          | 只顯示有停點的直飛航班(Direct)     |
| 地向い       | /Г  | AN10APRTPEAMS/FC          | 只顯示轉機航班(Connecting)     |
| 特饭机灯      |     | AN10APRTPEAMS/FN,D        | 直飛+有停點的直飛航班             |
| 七天內有飛行的   | /   |                           | 查7月10日起7天內最近一天有飛        |
| 最近期航班     | /   | AN/10JULIPETTZ/ADR        | 的航班                     |

## 3. 可售機位更改選項

| 3 可售機位更改過 | 躍頂  |                |                 | ı                |
|-----------|-----|----------------|-----------------|------------------|
| 更改出發地     |     | АСКНН          | 改出發地為 KHH       |                  |
| 更改目的地     |     | AC//MFM        | 改目的地為 MFM       | MU 移至上一頁         |
|           |     | AC12JUL        | 改航班出發日期為7月12日   | MN 移至隔一天         |
| 更改日期      |     | <b>AC</b> -5   | 改航班出發日期減 5 天    | MY 移至前一天         |
|           | AC  | <b>AC</b> 5    | 改航班出發日期加5天      | ,<br>「 MPAN 重新顯示 |
| 更改時間      |     | <b>AC</b> 1700 | 改指定 1700 後出發的航班 |                  |
| 更改航空公司    |     | AC/ABR         | 改看 BR 班機        |                  |
| 更改艙等      |     | AC/CM,L        | 改看 M 及 L 艙      |                  |
| 更改轉機點     |     | AC/XHKG        | 改轉機點為 HKG       |                  |
| 74年同年6月   |     | ACR20JUL       | 改看7月20日回程航班     |                  |
| 以有凹住肌斑    | ACR | ACR14          | 改看 14 天後的回程航班   |                  |

#### <u>6</u>

## 二、切入航空公司系統

若航空公司支援「Direct Access」功能者,就可以切入航空公司系統查看可售機位,每次連線時效為3分鐘,超過3分鐘就必須重新切入才能訂位。切入航空公司的方式有兩種:

1. 從 AN 畫面切入航空公司

# 【指令】 ACL 行數

ACL1

| 00                 |  |  |  |  |  |  |
|--------------------|--|--|--|--|--|--|
| :30                |  |  |  |  |  |  |
|                    |  |  |  |  |  |  |
|                    |  |  |  |  |  |  |
| 也可以:以滑鼠點兩下「航空公司代碼」 |  |  |  |  |  |  |
| )                  |  |  |  |  |  |  |

#### 2. 直接切入空公司系統

【指令】 1 航空公司代碼 AN 日期行程 1MUAN18SEPTPESHA

1MUAN18SEPTPESHA

| ** | MU - CHIN | IA EA      | STER             | N AI      | RLIN             | ES *             | *               |     | 122 WE | 18SEP | 0000 |     |
|----|-----------|------------|------------------|-----------|------------------|------------------|-----------------|-----|--------|-------|------|-----|
| 21 | MU8901    | J4         | <mark>C</mark> 4 | <b>Y7</b> | <b>B7</b>        | M7               | TPE             | PVG | 0905   | 1050  | 0    | 744 |
|    |           | <b>E7</b>  | H7               | K7        | L7               | N7               |                 |     |        |       |      |     |
| 22 | MU8905    | <b>J</b> 4 | <b>C4</b>        | <b>Y7</b> | <b>B7</b>        | M7               | TSA             | SHA | 1230   | 1415  | 0    | 333 |
|    |           | <b>E7</b>  | H7               | K7        | L7               | N7               |                 |     |        |       |      |     |
| 23 | MU5008    | <b>J9</b>  | <mark>C9</mark>  | D9        | 19               | <mark>0</mark> C | TPE             | PVG | 1500   | 1640  | 0    | 333 |
|    |           | <b>Y9</b>  | <mark>B9</mark>  | M9        | E9               | H9               | <mark>K9</mark> | L9  | N9 R9  | S9 V  | 0    |     |
|    |           | TØ         | GØ               | <b>Z9</b> | <mark>Q</mark> 9 | XC               |                 |     |        |       |      |     |

## 3. 移動上下頁

| 指           | 令     | 範例(以 MU 為例) |
|-------------|-------|-------------|
| 1 航空公司代碼 MD | 移至下一頁 | 1MUMD       |
| 1 航空公司代碼 MU | 移至上一頁 | 1MUMU       |
| 1 航空公司代碼 MN | 移至後一天 | 1MUMN       |
| 1 航空公司代碼 MY | 移至前一天 | 1MUMY       |

## 三、航空公司偏好顯示(Carrier-Preferred Display)

可售機位的轉機航班顯示往往是優先呈現轉機時間最理想的航班組合,但是有時候搭乘同一家航空公司的轉機航班會有較為優惠的票價,只是轉機時間有可能較長;當查詢的航空公司 支援「偏好顯示」功能,就可以用以下的指令來查詢這類因為轉機時間過久而無法在一般 AN 看到的航班組合。目前使用亞瑪迪斯系統的航空公司(Altea),大部分皆支援此功能。

# 【指令】 AN 航空公司代碼 日期 行程

AN QR 1JUL BKKFRA

| ANQR | 1 JULBKKF | RA           |                |       |        |        |             |       |
|------|-----------|--------------|----------------|-------|--------|--------|-------------|-------|
| ** Q | ATAR AIR  | WAYS - AN ** | FRA FRANKFURT. | DE    |        |        | 31 SU 01JUL | 0000  |
| 1    | QR 609    | C6 J4 D2 Z1  | Y9 B4 LL /BKK  | DOH   | 0240   | 0530   | E0/77W      |       |
|      |           | ML QL KL UL  |                |       |        |        |             |       |
|      | QR 025    | F1 P1 A1 C6  | J4 D2 Z1 /DOH  | FRA 1 | 0825   | 1400   | E0/332      | 16:20 |
|      |           | Y9 B4 LL ML  | QL KL UL       |       |        |        |             |       |
| 2    | QR 617    | C1 J1 D1 ZL  | Y9 B9 L9 /BKK  | DOH   | 2030   | 2320   | E0/77W      |       |
|      |           | M9 Q9 K9 U9  |                |       |        |        |             |       |
|      | QR 025    | F1 P1 A1 CL  | JL ZL Y9 /DOH  | FRA 1 | 0825+1 | 1400+1 | E0/332      | 22:30 |
|      |           | B9 L9 M9 Q9  | K9 U9          |       |        |        |             |       |
| 3    | QR 617    | C9 J8 D7 Z4  | Y9 B9 L9 /BKK  | DOH   | 2030   | 2320   | E0/77W      |       |
|      |           | M9 Q9 K9 U9  | H9 E9 V9 W9    | -     |        |        |             |       |
|      | QR 023    | F9 P8 A7 C8  | J6 D5 Z4 /D0H  | FRA 1 | 1305+1 | 1840+1 | E0/332      | 27:10 |
|      |           | Y9 B9 L9 M9  | Q9 K9 U9 H9 E9 | V9 W9 |        |        |             |       |
|      |           |              |                |       |        |        |             |       |

相較於一般 AN 可售機位畫面,只呈現合理的轉機時間航班組合:

| AN1  | JULB  | KFRA  | / AQF | 2   |      |    |      |    |    |         |           |        |        |             |       |
|------|-------|-------|-------|-----|------|----|------|----|----|---------|-----------|--------|--------|-------------|-------|
| ** / | AMADE | EUS A | VAIL  | ABI | ILIT | Υ- | · AN | ** | FF | RA FRAN | KFURT. DE | Ξ      |        | 31 SU 01JUL | 0000  |
| 1    | QR    | 609   | C4    | J2  | D1   | ZL | Y9   | B2 | LL | /BKK    | DOH       | 0240   | 0530   | E0/77W      |       |
|      |       |       | ML    | QL  | KL   | UL |      |    |    |         |           |        |        |             |       |
|      | QR    | 025   | F1    | P1  | A1   | C4 | J2   | DL | ZL | /DOH    | FRA 1     | 0825   | 1400   | E0/332      | 16:20 |
|      |       |       | Y9    | B2  | LL   | ML | QL   | KL | UL |         |           |        |        |             |       |
| 2    | QR    | 617   | C4    | J2  | D2   | ZL | Y9   | B9 | L9 | /BKK    | DOH       | 2030   | 2320   | E0/77W      |       |
|      |       |       | M9    | Q9  | K9   | U9 | H9   | E9 | V1 |         |           |        |        |             |       |
|      | QR    | 025   | F3    | P2  | A2   | C4 | J1   | ZL | Y9 | /DOH    | FRA 1     | 0825+1 | 1400+1 | 1E0/332     | 22:30 |
|      |       |       | B9    | L9  | M9   | Q9 | K9   | U9 | H9 | E9 V1   |           |        |        |             |       |

#### 8

## 四、航班計劃表(Schedule)

航班計畫表的顯示方式與可售機位相同,不同的地方在於航班計劃表可以顯示所有加入亞瑪 迪斯連線的航空公司航班與艙等,尤其是已經不再接受訂位的航班與艙等(waitlist closed) 。SN 後面的指令與 AN 相同,也可以加上與 AN 相同的附加選項。

#### 【指令】 SN 日期行程

#### SN28MARHKGCDG

#### SN28MARHKGCDG

| ** | AMADEUS | SCHEDUL | .es – sm | 1 ** CDG ( | CHARLES DE GAUL.FR   | 2 WE 28MAR   | 0000  |
|----|---------|---------|----------|------------|----------------------|--------------|-------|
| 1  | AF 185  | 5 P5 F5 | 5 J1 CL  | DC IC ZC   | /HKG 1 CDG2E 2305    | 0545+1E0/77W | 12:40 |
|    |         | OC W3   | 8 S3 AC  | YL BL ML   | UC KC HC LC QC TC EC | NC RC XC GR  |       |
| 2  | CX 26   | F3 A3   | 3 JL C1  | DL IL Y9   | /HKG 1_CDG2A 2345    | 0620+1E0/744 | 12:35 |
|    |         | B9 H9   | K9 M9    | L7 V6 GL   | SL NE QC OC          |              |       |

艙等後的機位狀態顯示為「C」或「S」皆代表已經不再接收訂位或候補,也就是 waitlist closed,換言之,既然已經不再接受訂位或候補,也就不會出現在 AN 的畫面。

## 五、航班時刻表(Timetable)

時刻表所顯示的是一星期內兩個機場之間的航班飛行頻率、飛行時間、效期及飛機機型。

#### 1. 基本指令與畫面解釋

#### 【指令】 TN 日期行程

TN20SEPTPEAMS

| _ |     |          |         |       |       |     |        |      |        |   |         |        |       |     |         |  |
|---|-----|----------|---------|-------|-------|-----|--------|------|--------|---|---------|--------|-------|-----|---------|--|
| Τ | N20 | SEPTPEAN | //S     |       |       |     |        |      |        |   |         |        |       |     |         |  |
| * | * A | MADEUS 1 | ГІМЕТАІ | BLE – | TN ** | * A | MS AMS | TERD | AM. NL |   |         |        | 20SE  | P12 | 27SEP12 |  |
|   | 1   | KL 808   | D       | TPE 2 | AMS   |     | 2310   | 0    | 610+1  | 0 | 01JUN12 | 260CT1 | 2 772 | 13: | 00      |  |
|   | 2   | CI 065   | X27     | TPE 1 | AMS   | Ι   | 2245   | 0    | 915+1  | 1 | 03SEP12 | 060CT1 | 2 744 | 16: | 30      |  |
|   | 3   | BR 075   | . 246 . | TPE 2 | AMS   |     | 0840   | 1    | 925    | 1 | 11SEP12 | 270CT1 | 2 77W | 16: | 45      |  |
| D | )   | : Daily  | /航班4    | 每天飛   | 行     |     |        |      |        |   |         |        |       |     |         |  |
| Х | (27 | :航班      | 2 \ 7 7 | 不飛行   |       |     |        |      |        |   |         |        |       |     |         |  |
| 2 | 46  | :航班      | 只飛行     | 2 \ 4 | · 6   |     |        |      |        |   |         |        |       |     |         |  |

#### 2. 時刻表附加選項:

| 指定時間       |    | TN20SEPTPEAMS2000 |
|------------|----|-------------------|
| 指定航空公司     | /A | TN20SEPTPEAMS/ABR |
| 改為 AN 可售機位 | тс | TCAN              |
| 改為 SN 計劃表  |    | TCSN              |

## 六、查詢航班資料

從 AN 或 SN 畫面僅能大致看到航班的起迄機場、航廈和航班時間,如果要進一步查詢航班 的聯營實際運作航班、中停點機場、地面停留時間、航班限制...等由航空公司提供的完整航 班資訊,可選擇以下方式查看:

#### 1. 從 AN 可售機位畫面或訂位記錄查詢

#### 【指令】 DO 行數

DO1

#### AN13SEPTPELON/ABR

#### 2. 用航班號碼和日期

除了從可售機位畫面,也可以在 DO 後面直接輸入航班號碼及日期查詢。

#### 【指令】 DO 航班號碼/日期

DOCI018/1APR

|        |        |       |                | '    |                 |        |       |            |         |       |
|--------|--------|-------|----------------|------|-----------------|--------|-------|------------|---------|-------|
| DOCI   | 018/0  | 1API  | R              |      |                 |        |       |            |         |       |
| * 1A   | PLAN   | NED   | FLIGH          | T 11 | NFO *           | CI     | 18    | 9          | SU 01AF | PR    |
| APT    | ARR    | DY    | DEP            | DY   | CLASS/MEAL      |        | EQP   | GRND       | EFT     | TTL   |
| 1      | 2      | 3     | 4              |      | 5               |        | 6     | $\bigcirc$ | 8       | 9     |
| TPE    |        |       | 1430           | SU   | JCDYBTMWVKR/M   |        | 744   |            | 3:15    |       |
|        |        |       |                |      | QHNLXGS/M       |        |       |            |         |       |
| NRT    | 1845   | SU    | 2000           | SU   | JCDYBTMWVKR/M   |        |       | 1:15       | 6:55    |       |
| ****** |        | ••••• |                |      | QHNLXGS/M       |        |       |            |         |       |
| HNL    | 0755   | SU    | 中停             | ■點   | 幾場              |        |       |            |         | 11:25 |
|        |        |       |                |      |                 |        |       |            |         |       |
| COMN   | IENTS- | 10    |                |      |                 |        |       |            |         |       |
| 1. E   | NTIRE  | FL    | T– DEP/        | ARTS | S TERMINAL 2    |        |       |            |         |       |
| 2. T   | PE NR  | Т     | – ARR          | IVES | S TERMINAL 2    |        |       |            |         |       |
| 3. N   | IRT HN | L     | – ARR          | IVES | S TERMINAL M    |        |       |            |         |       |
| 4. T   | PE HN  | L     | - CLAS         | SSES | S SHOWN JCDYBTM | NVKRQH | INLXG | S          |         |       |
| 5. E   | NTIRE  | FL    | Γ <b>- 9</b> , | / NC | DN-SMOKING      |        |       |            |         |       |
| 6. N   | IRT HN | L     | - SECI         | JRE  | ) FLIGHT        |        |       |            |         |       |
| 7. E   | NTIRE  | FL.   | T- ET/         | / EL | ECTRONIC TKT C  | ANDIDA | ΛTE   |            |         |       |

① 機場(出發、中停、抵達機場代碼)

- ② 抵達時間
- ③ 起飛/抵達日星期幾
  - ★ SU-星期日 MO-星期一 TU-星期二 WE-星期三 TH-星期四 FR-星期五 SA-星期六
- ④ 起飛時間
- ⑤ 航班所有艙等及餐點,餐點代碼:

★ B-早餐 L-午餐 D-晚餐 R-點心 H-熱食 S-點心或早午餐 M-餐食 N-不供餐 F/G-付費餐飲 ⑥ 飛機機型

- ⑦ 地面停留時間
- ⑧ 預估飛行時間
- ⑨總航程時間(包含中停點的地面停留時間)
- ⑩ 航班的說明 · 例如聯營(codeshare)正航班資訊、航廈及航權限制

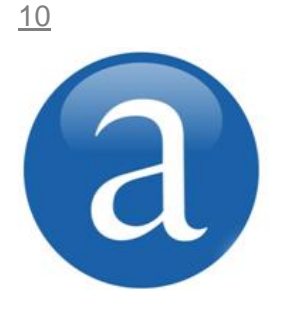

# 第二章、旅客訂位記錄(上)

一個基本的旅客訂位記錄(PNR)必須具備五大要項:旅客姓名、行程、 旅客連絡電話、預設開票日期及簽收儲存。

完成新記錄之後,即會產生一個六個字母的亞瑪迪斯訂位代號,此訂位 記錄會在最後一個航段旅行完畢後的第四天被清除。

### 訂位記錄五大要項:

| 行程訂位(Sell Segment)         | SS    | 每個航段最多可訂 9 個機位    |
|----------------------------|-------|-------------------|
| 旅客姓名(Name)                 | NM    | 一個記錄最多可有9名旅客      |
| 旅客連絡電話(Add Phone)          | AP    |                   |
| 預設開票日期(Ticket Time Limit)  | тк    |                   |
| 簽收及儲存(Received From)       | RF;ER | 完成記錄與修改訂位都需要簽收及儲存 |
| 重新顯示記錄(Ignore & Redisplay) | IR    |                   |

一、行程訂位

- 1. 從 AN 或 SN 可售機位訂位與候補
- 【指令】 SS 人數 艙等 行數 SS2K1 【或以滑鼠點選螢幕訂位】

 
 MPAN (ACR) AN DO DNE FOD F/S SM (S2) MN MY

 AN17SEPTPESZX/AB7

 \*\* AMADEUS AVAILABILITY - AN \*\* SZX SHENZHEN.CN

 1
 B7 187 C4 J4 Z4 Y (K7) T7 M7 TPE 2 SZX D 1610 Q7 L7 B7 X7 Y7 U7 R7 H7

 2ZH:B77151 C4 J4 Y7 K7 T7 L7 TPE 2 SZX D 1735

 19

 CB 9 人) · 用湯鼠點要訂的航 班之艙等兩下

SS1BM1

前後轉機航段不同艙等

例如前段 BR851 訂 B 艙,後段 MU2902 訂 M 艙

| 【或以滑鼠點       | 新選螢幕訂位】                                                     | 【或以滑鼠點選螢幕訂位】 |  |  |  |  |  |  |  |
|--------------|-------------------------------------------------------------|--------------|--|--|--|--|--|--|--|
|              | AN DO DNE FQD F/S SM S1 MN MY                               |              |  |  |  |  |  |  |  |
| AN20SEPTPEWU | N20SEPTPEWUX/XHKG/ABR,MU                                    |              |  |  |  |  |  |  |  |
| ** AMADEUS A | VAILABILITY - AN ** WUX WUXI.CN 26 TH 20SEP 0000            |              |  |  |  |  |  |  |  |
| 1 BR 851     | C7 J7 Z7 Y7 K7 T7 M7 /TPE 2 HKG 1 0820 1000 E0/74E          |              |  |  |  |  |  |  |  |
|              | Q7 L7(B7)X7 V7 U7 R7 H7                                     |              |  |  |  |  |  |  |  |
| MU2902       | C7 J5 Z4 O1 DL Y9 K9 HKG 1 WUX 1130 740 E0.320 5:20         |              |  |  |  |  |  |  |  |
|              | B9 E9 H9 L9 M9 N7 R5 S3 V1 TL GL X9 QL <u>12</u>            | ,            |  |  |  |  |  |  |  |
| 2HX:BR2895   | J7 Z7 K7 T 地 B7 X7 / TPE HKG 075 生 账 出 上 古 C1 避 埋 亜 訂 的 人 # | が<br>厚 名 0   |  |  |  |  |  |  |  |
|              |                                                             |              |  |  |  |  |  |  |  |
| MU2902       | C7 J5 Z4 O1 DL Y9 K9 HKG 1 WUX 113 人) 用滑鼠依序點選要訂的航           | 出之館 ¦        |  |  |  |  |  |  |  |
|              | B9 E9 H9 L9 M9 N7 R5 S3 V1 TL GL X9 QL 等,最後從第二段的艙等點兩        | 下            |  |  |  |  |  |  |  |
|              | ·                                                           |              |  |  |  |  |  |  |  |

## 【指令】

|                                         | SS 人數 艙等 行數                             |
|-----------------------------------------|-----------------------------------------|
|                                         | SS2K1                                   |
| 從 AN 或 SN 可售機位訂位                        | SS 人數 艙等 艙等 行數                          |
| (前後轉機航段不同艙等)                            | SS1MS1                                  |
| 以航班號碼直接訂位                               | SS 航班 艙等 日期 行程 人數                       |
| (長指令)                                   | SSBR891K18OCTTPEHKG3                    |
| 結合航段                                    | SSCX465S2AUGTPEHKG1*SSCX257S2AUGHKGLON1 |
|                                         | SS 人數 艙等 行數/PE                          |
| 從 AN 或 SN 可售機位排候補                       | SS2K1/PE                                |
|                                         | SS1MS1/PE                               |
| 以航班號碼直接排候補                              | SS 航班 艙等 日期 行程 <u>PE</u> 人數             |
| (長指令候補)                                 | SSBR891K18OCTTPEHKG <b>PE</b> 3         |
| · 7 · · · · · · · · · · · · · · · · · · | SO 航空公司代碼 艙等 行程                         |
| │ 建立 OPEN 机技                            | SOBRKPEKTPE                             |

## 2. 建立 GK/GL 航段

當記錄中某航段是經由其他管道訂位,或是訂位記錄已被航空公司接收,為了提供旅客完整的訂位記錄,可以建立 GK/GL 航段,將航段輸入於記錄中做為參考。GK/GL 航段也可以計算票價,但是不能用來開票。

#### 【指令】

| 從 AN 畫面下建立 GK 航段 | SS 人數 艙等 行數/GK/電腦代號           |
|------------------|-------------------------------|
| (GK:機位 OK)       | SS2K1/GK/ABCDEF               |
| 從 AN 畫面下建立 GL 航段 | SS 人數 艙等 行數/GL/電腦代號           |
| (GL:機位候補)        | SS2K1/GL/ABCDEF               |
| 以航班號碼直接建立 GK 航段  | SS 航班 艙等 日期 行程 GK 人數/電腦代號     |
|                  | SSBR891K18OCTTPEHKGGK3/ABCDEF |
| 以航班號碼直接建立 GL 航段  | SS 航班 艙等 日期 行程 GL 人數/電腦代號     |
|                  | SSBR891K18OCTTPEHKGGL3/ABCDEF |

## 3. 建立參考性航段(Arrival Unknown)

當行程有不連貫的狀況,例如進出不同城市,或是候補多個相同行程的航班,而導致行程沒 有連貫,簽收儲存時,系統會出現 WARNING: CHECK SEGMENT CONTINUITY 的提醒 訊息,必須再次 ER 強制儲存;或是補上 ARNK,讓提醒訊息不要出現。ARNK 會自動安插在 適當位置。

## 【指令】 SIARNK

## 二、旅客姓名

一個非團體的訂位記錄中,最多可以輸入9位旅客的姓名,常見的旅客類型有以下幾種:

| 旅  | 客類型   | 年齡區分   | 使用稱調                         |
|----|-------|--------|------------------------------|
| 嬰兒 | (INF) | 2 歲以下  |                              |
| 兒童 | (CHD) | 2_12 遗 | 小女生:MISS(CHD/日日月月年年)         |
|    |       | ∠-⊥∠ 成 | 小男生:MSTR(CHD/日日月月年年)         |
| 成人 |       |        |                              |
| 老人 | (YCD) | 65 歲以上 |                              |
| 外勞 | (LBR) |        | 文任 . IVIS 或 IVIRS<br>田姓 · MD |
| 學生 | (STU) |        |                              |
| 船員 | (SEA) |        |                              |

## 1. 姓名輸入指令

| 成人姓名輸入指令      | NM <u>1</u> 姓氏/名字稱謂                         |
|---------------|---------------------------------------------|
| ① 一位大人        | NM1WANG/CHIENKUOMR                          |
| ② 同時輸入兩位大人    | NM1LIN/HSIAOMEIMS1WU/MINYIMS                |
| ③ 一位老人(加出生日期) | NM1WANG/CHIENKUOMR(YCD)(IDDOB05OCT38)       |
| 兒童姓名輸入指令      | NM <u>1</u> 姓氏/名字稱謂(CHD/出生日月西元年末兩碼)         |
| ① 一位兒童(男生)    | NM1CHEN/CHIENCHIH <u>MSTR</u> (CHD/23MAR08) |
| ② 一位兒童(女生)    | NM1CHEN/HSIAOYING <u>MISS</u> (CHD/15JUL07) |
| 3. 嬰兒姓名輸入指令   | NM <u>1</u> 姓氏/名字稱謂(INF姓氏/名字/出生日月西元年末兩碼)    |
| ① 一個大人一個嬰兒    | NM1CHANG/YULINGMRS(INFCHOU/YIHSUAN/23FEB13) |

## 2. 輸入旅客姓名後,新增/移除嬰兒、兒童和老人資料

| <b>新博/悠</b> 功鼎臼夕孛//十口          | 大人姓名行數/(INF姓/名/出生日月西元年末兩碼)  |  |  |  |  |  |
|--------------------------------|-----------------------------|--|--|--|--|--|
| <b>圳垣/修以</b> 妥元石子/土口<br>       | 1/(INFCHOU/YIHSUAN/23FEB13) |  |  |  |  |  |
|                                | 兒童姓名行數/(CHD/出生日月西元年末兩碼)     |  |  |  |  |  |
| <b>机垣/修以</b> 元里土口<br>          | 2/(CHD/15JUL07)             |  |  |  |  |  |
| <b>彩<sup>读</sup>//27</b> 24人什口 | 行數/(YCD)(IDDOB出生日月西元年末兩碼)   |  |  |  |  |  |
| 新 <b>垣/修议</b> 名八主口<br>         | 3/(YCD)(IDDOB05OCT38)       |  |  |  |  |  |
|                                |                             |  |  |  |  |  |
| <b>移除</b> 嬰兒/兒童生日/老人生日         | 行數/                         |  |  |  |  |  |
|                                |                             |  |  |  |  |  |
| 除了指令,也可以利用線上大師                 | ▼→修改旅客屬性,以表格方式輸入以上旅客資料      |  |  |  |  |  |

际了拍マ,也可以利用線上入削₩→1修以旅客屬性,以衣俗力式期入以上旅客真科

## • 輸入旅客姓名及稱謂不需要空格。

• 輸入旅客姓名時,應先確認是否與護照一致,完成訂位記錄後修改姓名必須航空公司同意。

- 輸入稱謂必須正確,完成訂位記錄後修改稱謂亦須航空公司同意。
- •嬰兒不佔位,所以是附加在大人姓名後;輸入時不可以有空格。

旅客連絡電話項目的主要用途是提供訂位者輸入客人住家、辦公室或是E-mail帳號,方便訂 位者在行程有任何變化時,可以快速與客人連絡。以下選擇一種輸入即可。

【指令】 AP 自由格式 AP TPE 02-25180518-O MS LIU

【指令】 APE- 電子郵件帳號 APE-HAPPYMARY@HOTMAIL.COM APS- 城市 電話號碼 連絡人 (此格式可將AP的內容以OSI電報傳送至航空公司) APS-TPE 25180800 PSGR MR CHEN

## 四、預設開票日期

設定開票日期的欄位是用來提醒訂位人員何時該安排開票·真正的開票日期需依照航空公司 規定的日期為準來做設定。系統會依照TKTL所設定的日期將記錄置於「Q8信箱」提醒出票。

【指令】 TKTL開票日期 若不加日期,系統直接設定當日日期 TKTL25NOV

【指令】 TKOK TKOK之記録・PNR將不會被置放於Q信箱提醒開票 行數/TL日期 將TKOK改成要上Q信箱提醒開票日期 行數/日期 更改TKTL的開票日期 行數/OK 將TKTL改為TKOK

## 五、簽收及儲存

輸入以上四項後,或是修改訂位記錄後,一定要輸入簽收及儲存,才算完成。

【指令】 RF 訂位者姓名;ER RFWENDY;ER

## 六、忽略記錄(IR/IG)

大部分的航空公司有設定立即回覆開票期限通知的機制,所以完成訂位後,如果沒有重新顯示記錄,就無法即時看到開票期限通知,重新顯示記錄的指令就是「IR」。 完成訂位記錄後,所有後續輸入的指令如果有錯誤,在沒有簽收儲存的前提下可以輸入

- 「IR」或「IG」放棄剛剛的動作,重新來過。
- 【指令】 IR 放棄剛才所做的修改動作並重新顯示訂位記錄
  - IG 放棄剛才所做的修改動作並關閉訂位記錄

## 七、查看航空公司電腦代號

航空公司電腦代號對於一個有行程存在的訂位記錄而言,非常重要,沒有回覆航空公司電腦 代號的訂位記錄,表示這位旅客的行程資料並不存在航空公司系統中。

#### 1. 航空公司電腦代號

完成訂位記錄或新增航段後,航空公司收到訂位電報便會立即回覆「航空公司電腦代號」於 記錄中,所以新訂位記錄上有標示「---RLR---」字樣時,表示航空公司代號已回覆,航空公 司電腦代號就顯示在航段最後面。

#### 【指令】 RL

#### 2. 航空公司電腦代號回覆歷史記錄

每一次新增訂航班,航空公司收到訂位電報,就會再回覆一次相同的電腦代號,這也表示航空公司同步收到訂位的要求。

【指令】 RLH

---- RLR ----AA/SU 23FEB13/0116Z 7RLVBY RP/TPEW126SM/TPEW126SM TPEW126SM/8888AA/22FEB13 1. YANG/CHIENLIMS 2 CI 031 R 09APR 2 YVRTPE HK1 0210 0605 10APR E CI/KG68CF → 航空公司電腦代號 3 CI 032 V 23APR 2 TPEYVR HK1 2315 1910 23APR E CI/KG68CF >RHS3 → 檢查第 3 行的 CI032 航班訂位時間 RP/TPEW126SM/TPEW126SM AA/SU 23FEB13/0116Z 7RLVBY TPEW126SM/8888AA/22FEB13 3 CI 032 V 23APR 2 TPEYVR HK1 2315 1910 23APR E CI/KG68CF 005 0S/CI 032 V 23APR 2 TPEYVR LK1 2315 1910/NN \*1A/E\* 005 RF-JJ CR-TPEW126SM 98765435 SU 8888AA/DS-58A86CEF 23FEB0116Z → 訂位時間 >RLH RP/TPEW126SM/TPEW126SM AA/SU 23FEB13/0116Z 7RLVBY TPEW126SM/8888AA/22FEB13 22FEB 0806Z CI/KG68CF **23FEB 0116Z** → 航空公司回應代號時間 CI/KG68CF

訂位五大要項皆完成後,就會形成一個最基本的訂位記錄,記錄的編排依序是旅客姓名、行程、連絡電話、預設開票日期,詳細解釋如下:

| -          |                                                                                  |  |
|------------|----------------------------------------------------------------------------------|--|
|            | <u>RLR</u> <u>MSC</u>                                                            |  |
|            |                                                                                  |  |
|            | $\frac{RP}{IPEW126WD} = \frac{CX}{SU} = \frac{5MAR12}{0.24Z} = \frac{4ZJ8UX}{2}$ |  |
|            |                                                                                  |  |
|            | <u>IPEW126WD/////AA//FEB12</u> (8)                                               |  |
|            | $\frac{1. \text{HUANG/YIWEIMR}}{2. \text{HUANG/YIWEIMR}} $                       |  |
|            | 2 CX 421 C USMAR 1* TPEHKG HK1 1200 1350 USMAR E CX/ 42J8UX                      |  |
|            |                                                                                  |  |
|            | 3 CX 253 C USMAR 1*HKGLHR HK1 1455 2010 USMAR E CX/4ZJ8UX                        |  |
|            | 4 CX 250 C 10MAR 6*LHRHKG HK1 1805 1345 11MAR E CX/42J80X                        |  |
|            | 5 GX 420 G 11MAR /*HKGIPE HK1 1440 1610 11MAR E GX/42J80X                        |  |
|            | 6 APS TPE HAPPY TRAVEL UZ-Z1831100 MS HSU                                        |  |
|            | 7 IK UKU8FEB/IPEWI26WD                                                           |  |
| 1          | ●表示航空公司電腦代號已經回覆                              ● *表示結合航段 Married Segment           |  |
| 2          | 》表示行程中有部分航段是 Married Segment (可用「RTIM」檢視哪些航段相互結合)                                |  |
| 3          | ) 訂位記錄所屬辦公室代碼   ❷ 機位狀態(請見下表說明)                                                   |  |
| 4          | り訂位記錄所屬Q信箱之辦公室代碼 ◎航班到達日期                                                         |  |
| 5          | 》最後一次修改記錄的人員(Sign-in code)      ❹ 表示可開立電子機票                                      |  |
| 6          | ● 最後一次修改記錄的時間             ● 亞瑪迪斯連線等級(•表示空白連線等級、                                  |  |
| 0          | · 亞瑪迪斯電腦代號 ************************************                                  |  |
| 8          | 〕訂位記錄的原始建立日期                                                                     |  |
| $\bigcirc$ |                                                                                  |  |

⑨ 旅客姓名

#### 【機位狀態表】

| 訂位時狀態       | 簽收儲存後 |     | 後續可能狀況       | 處理方式            |                |
|-------------|-------|-----|--------------|-----------------|----------------|
|             |       | KK1 | 機位 OK        |                 |                |
|             |       | TK1 | 機位 OK · 航班時間 | ₨ 右子,EKN 以凹 ĦK  |                |
|             | HK1   | UN1 | 航班取消         |                 |                |
| (波ШОК)      |       | NO1 | 機位被取消        | 無效航段            | RF 名字;ERK 移除航段 |
|             |       | HX1 | 機位被取消        |                 |                |
| DW1         |       | UU1 | 機位候補         | RF 名字;ERK 改回 HL |                |
| LL1         | Ш 1   | TL1 | 機位候補·航班時間    |                 |                |
| PE1         |       | KL1 |              | RF 名字;ERK 改成 HK |                |
| (機位候補)      |       | UC1 | 拒絕候補         | RF 名字;ERK 移除航段  |                |
| SS1         | HK1   | KK1 | 機位 OK        | RF 名字;ERK 改回 HK |                |
|             |       | US1 | 機位候補         | RF 名字;ERK 改成 HL |                |
| <b>NN</b> 1 | HN1   |     | 機位狀態需等候航空    |                 |                |

①「SS」通常發生在航空公司系統連線不穩,訂位時航段會出現 SS 人數及 LINK DOWN 的訊息,而 不是 DK 人數,此狀態下的機位必須等候 12 小時,12 小時內航空公司隨時有權拒絕機位。

## 1. CHANG/HUIPINGMS

2 NH1084 U 01AUG 4 TPENRT HK1 0845 1255 01AUG E NH. A2QZAQ

符號「.」表示訂位時連線狀態為「SS」,機位需等候 12 小時方能確認

②「無效航段」(UN/UC/NO/HX)應立即移除,勿留存在訂位記錄上,以避免航空公司收取費用。移 除並同時將其他航段修正為正確狀態的指令為「RF 姓名;ERK」。

## 九、自動開票期限設定功能

大部分的航空公司會在訂位完成之後以 SSR 電報通知開票期限,但是也有部分的航空公司採用亞瑪迪斯自動開票期限設定功能 Amadeus Automated TicketingLimits(ATL),此功能在訂位時會根據航空公司對航班或銷售市場的設定,自動計算並提醒開票日期與時間,並在開票期限到期前先上Q信箱提醒。

當訂妥機位「RF 簽收;ER」時,會出現一行「WARNING」的提醒訊息,告知航空公司的 開票期限日期與時間,再次 ER 後,開票期限會以「OPW」和「OPC」欄位顯示在訂位記 錄的下方。每次異動(取消或新訂)航班時,系統都會自動計算並再次告知開票期限。

#### 1. 兩個欄位的用途分別是:

① OPW 提醒:

設定上Q信箱提醒開票日期與時間(Q1C7)以及開票期限

② OPC 追蹤取消:

未在開票日期與時間之前開票,航段就會被自動取消,記錄同時也會被自動放到Q信箱通知(Q1C8)

#### 2. OPW/OPC 在訂位過程中出現及說明如下:

① 訂妥機位「RF 簽收;ER」後會出現「WARNING」訊息提醒開票期限:

- RP/TPE1A0980/
  1. WANG/CHUNGKUEIMR
  2 BR 811 H 20JUL 6 TPEMFM DK1 1445 1635 20JUL E 0 M90
  SEE RTSVC
  3 BR 806 H 25JUL 4 MFMTPE DK1 1915 2055 25JUL E 0 321
  SEE RTSVC
  4 APS TPE HAPPY TRAVEL 886-2-21831100 MS CHEN
  - 5 TK TL10JUL/TPE1A0980
- >RFMSCHEN; ER

WARNING: BR REQUIRES TICKET ON OR BEFORE 13JUL:1500/S2-3 提醒: BR 要求 13JUL/1500 之前要開票/航段 2-3

遇到此訊息時,需要再次 ER 完成訂位記錄

② 完成訂位記錄後, OPW 與 OPC 欄位會在訂位記錄下方提醒開票日期與時間:

| RLR                                                        |  |  |  |  |  |  |  |
|------------------------------------------------------------|--|--|--|--|--|--|--|
| RP/TPE1A0980/TPE1A0980 AA/SU 28MAR13/0931Z 8QU7QH          |  |  |  |  |  |  |  |
| TPE1A0980/8888AA/28MAR13                                   |  |  |  |  |  |  |  |
| 1. WANG/CHUNGKUEIMR                                        |  |  |  |  |  |  |  |
| 2 BR 811 H 20JUL 6 TPEMFM HK1 1445 1635 20JUL E BR/8QU7QH  |  |  |  |  |  |  |  |
| 3 BR 806 H 25JUL 4 MFMTPE HK1 1915 2055 25JUL E BR/8QU7QH  |  |  |  |  |  |  |  |
| 4 APS TPE HAPPY TRAVEL 886-2-21831100 MS CHEN              |  |  |  |  |  |  |  |
| 5 TK TL10JUL/TPE1A0980                                     |  |  |  |  |  |  |  |
| 6 OPW-12JUL:1500/1C7/BR REQUIRES TICKET ON OR BEFORE       |  |  |  |  |  |  |  |
| 13JUL:1500/S2-3   BR 要求 13JUL:1500 之前要開票/航段 2-3            |  |  |  |  |  |  |  |
| 7 OPC-13JUL:1500/1C8/BR CANCELLATION DUE TO NO TICKET/S2-3 |  |  |  |  |  |  |  |
| 13JUL:1500 之前沒開票 BR 會取消航段 2-3 的機位                          |  |  |  |  |  |  |  |

## ③ 查看 Q 信箱:QT

| QUEUETPE1A0980Q/TTL.                     |  |
|------------------------------------------|--|
| Q 1. CONFO                               |  |
| OPW TTL  C 7.D1.  1. ← 有提醒要開票的訂位記錄       |  |
| OPC TTL   C 8. D1.  1. ← 有已經過開票期限而被取消的記錄 |  |

#### ※注意事項:

- 1 開票期限會根據航班、日期、艙等等異動狀況而有改變, ER 時必須留意提醒訊息後面的開票期限
- 2 OPW 和 OPC 會在開票並產生 FA 或連結機票後自動被移除
- 3 記錄開票後,若修改行程而新增航班時,OPW/OPC 會自動隨著新航班而再次產生,請務必留意 此開票期限,並於期限到期前做好機票連結或是 REISSUE
- 4 記錄會根據 OPW 後面的日期上到 Q 信箱的 Q1C7 提醒開票,如果有設定專屬Q信箱,務必輸入 「QT」檢查 Q1C7 信箱是否有提醒您要開票的記錄,或是至 Q1C8 信箱檢視是否有已經被取消 的記錄
- 5 目前使用此功能的航空公司有 BR、B7、SQ、MI、AF、AM、ET、JJ、GA、TG、OZ...等

## 十、訂位簽收儲存時,常見 WARNING 訊息

「簽收 ER」時,如果遇到以下 WARNING 訊息,需要知道系統在提醒什麼狀況,然後再針對不足的欄位加以補上,或將不正確的狀況加以修正:

| 1  | NEED NAME                                                       |
|----|-----------------------------------------------------------------|
|    | 需要輸入旅客姓名·然後重新「RF 名字;ER」                                         |
| 2  | NEED ITINERARY                                                  |
|    | 需要訂行程·然後重新「RF 名字;ER」                                            |
| 3  | NEED PHONE                                                      |
|    | 需要輸入 APS-連絡電話,然後重新「RF 名字;ER」                                    |
| 4  | NEED TICKETING ARRANGMENT                                       |
|    | 需要輸入 TKOK · 然後重新「RF 名字;ER」                                      |
| 5  | NEED RECEIVED FROM                                              |
|    | 需要簽收 RF 名字;ER                                                   |
| 6  | FINISH OR IGNORE                                                |
|    | 簽收後沒有 ER,不能繼續叫取下一筆記錄                                            |
| 0  | WARNING: CHECK SEGMENT CONTINUITY – SEGMENT 2/3                 |
|    | 檢查行程連貫性·然後再 ER 一次(請參閱第 11 頁)                                    |
| 8  | WARNING: CHECK MINIMUM CONNECTION TIME – SEGMENT 2/3            |
|    | 檢查最少轉機時間不足,修正航班後,重新「RF 名字;ER」(請參閱第 33 頁)                        |
| 9  | WARNING: SECURE FLT PASSENGER DATA REQUIRED FOR TICKETING PAX 1 |
|    | 提醒需要輸入旅客 APIS(DOCS)資料,再輸入 ER 一次即可(請參閱第 24 頁)                    |
| 10 | NEED PASSENGER /SEGMENT ASSOCIATION                             |
|    | RT 檢查人數與機位數是否不一致,人數與機位數必須一致才能完成記錄                               |
| 1  | SIMULTANEOUS CHANGE TO PNR – PRINT OR IGNORE                    |
|    | 同時有人更改記錄,或發送訊息。必須 IR,然後重新執行剛才的動作                                |
| 1  | WARNING: CHECK OSI/SSR STATUS CODE                              |
|    | RT 檢查 SSR 欄位狀態,然後輸入「ERK」將 KK 改 HK,NO/UC 移除                      |
| ₿  | DUPLICATE SEGMENT 2/3                                           |
|    | RT 檢查航段 2/3 為同一天同一航班·不可以同時訂 OK 的機位                              |
| 14 | WARNING: BR REQUIRES TICKET ON OR BEFORE 10JUL:1600/S2-3        |
|    | 航空公司(BR)自動設定並提醒開票期限為 10JUL:1600 · 再輸入 ER 一次即可;記錄完成後 · 會         |
|    | 以「OPW」與「OPC」項目在 PNR 上提醒開票日期與時間                                  |
|    | (目前 BR、B7、SQ、AF、TG等航空公司採用此方式告知開票期限,請參閱第 16 頁的說明)                |

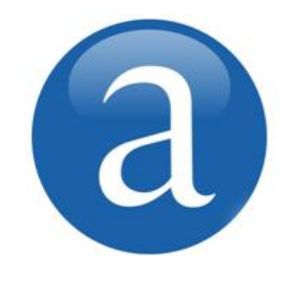

# 第三章、旅客訂位記錄(下)

完成訂位五大步驟,且航空公司回覆代號後,可以根據旅客的需求以及 航空公司的要求,輸入其他相關的資料,例如入會員卡號、選位、特殊 餐食、告知護照資料...等等後續項目。

輸入任何資料或特殊要求後,必須簽收儲存,電報方能被傳送到航空公司端。

① 旅安姓夕

## 一、提取訂位記錄

只要是訂位記錄上的航班尚未過期,就可以隨時被提出查看或修改。提取代號的常用方式:

## 1. 以亞瑪迪斯代號

【指令】 RT 亞瑪迪斯電腦代號

- 2. 以旅客姓氏或姓名
- 【指令】 RT/旅客姓氏/名字 RT/WANG/WEITING

| 【指令】 RT/旅客姓氏<br>RT 行數<br>RT/CHEN<br>RT5                                                                                                    |                                                                                                    | <ul> <li>② 第一段尚未搭乘的航班</li> <li>③ 人數</li> <li>④ 亞瑪迪斯電腦代號</li> <li>④ 記錄內已無行程</li> </ul>           |
|----------------------------------------------------------------------------------------------------|----------------------------------------------------------------------------------------------------|-------------------------------------------------------------------------------------------------|
| RT/CHEN       1         1 <u>CHEN/LAICHENMR</u> 2       CHEN/CHANYUANMR         3       CHEN/CHANGYIMR         4       CHEN/CHAOPINGMR         5       CHEN/CHIAYINGMS | ②<br>KE 6412 H 29JUN GVAAMS<br>BR 772 H 20AUG TSASHA<br>CZ 3649 Y 21JUN CANFOC<br><u>NO ACTIVE ITINERARY</u> ③<br>BR 225 B 02JUL TPESIN | <ul> <li>3 4</li> <li>2 6K6DCT</li> <li>3 YEU0P3</li> <li>1 X5Z9EL</li> <li>1 3AW336</li> </ul> |

## 3. 以航班號碼及日期

【指令】 LP/航班號碼/日期 LP 行數 LP/BR891/15JAN LP2

## 4. 單獨顯示訂位記錄部分資料

【指令】 RT 顯示記錄(回到訂位記錄畫面) RTN 顯示旅客姓名 RTA 顯示航空航段 RTI 顯示所有行程 RTSTR 顯示已選座位資料 RTG 顯示 SSR 及 OSI 資料 顯示票號 RTTN **RTN,I,G** 合併使用

## 二、切入航空公司系統看記錄

目前全球有將近 150 家航空公司採用亞瑪迪斯系統做為其公司的訂位系統,換言之,旅行社 使用亞瑪迪斯系統,也就是跟這 150 家航空公司操作同一套系統,用同樣的指令、查看同一 個訂位代號,所以不需要任何的切入動作。

目前台灣地區常訂的航空公司中,已經使用亞瑪迪斯系統的有:AB、AF、AY、BI、BA、 BR、B7、CX、IB、KA、KL、LH、LJ、LO、MA、MD、MI、MS、MX、OK、OS、OZ、 OF、OR、RJ、SA、SK、SO、SV、TA、TG、TP....等等。

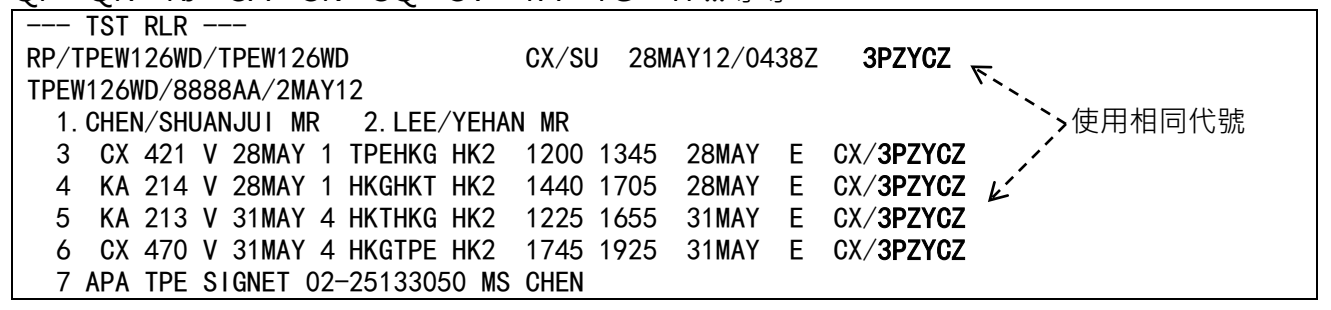

非使用亞瑪迪斯的航空公司,如果有開放切入功能,就可以用以下指令切入看記錄。目前有開放切入查詢記錄的航空公司有 AA、AI、AZ、CI/AE/GE、MH、UA、US、9W...等。

【指令】 1 航空公司代碼 RT 航空公司電腦代號

| ①看 CI/AE/GE 記錄 | 1CI <b>RT</b> K54YU9 |
|----------------|----------------------|
| ② 看 MH 記錄      | 1MHRTJ0GCL2          |
| ③ 看 UA 記錄      | 1UARTAJFQM3          |

## 三、會員卡(Frequent Flyer)

航空公司針對經常搭乘的旅客提供累積哩程的優惠活動,只要旅客向航空公司申請,航空公司就會給予一個識別號碼,也就是「會員卡號碼」;完成訂位記錄後,可將旅客的會員卡號碼動入於記錄中,以便傳送到航空公司系統中累積哩程。輸入完畢必須簽收儲存。

## 1. 輸入會員卡號

【指令】 FFN 發卡航空公司代碼-卡號 FFNBR-3310896168/P1

## 2. 累積他航會員卡號

VEEDCX

【指令】 FFN 發卡航空公司代碼-卡號,搭乘航空公司代碼
 FFNBR-3310896168,B7/P1 持 BR 會員卡·本次搭乘 B7 航班
 FFNTG-NY12345,SQ,UA/P1 持 TG 會員卡·本次搭乘 SQ 和 UA 航班

### 3. 查詢航空公司間相互哩程累積協定

【指令】 VFFD 發卡航空公司代碼

VFFDCX

| VIIDOX   |                              |                   |                   |            |            |            |            |            |            |            |            |            |                      |
|----------|------------------------------|-------------------|-------------------|------------|------------|------------|------------|------------|------------|------------|------------|------------|----------------------|
| FF AGREE | MENTS                        |                   |                   |            |            |            |            |            |            | CX A       | GREE       | MENT       | S: 032←共有 32 家合作航空公司 |
| CX. / A  | A. AB.<br>IC. JL.<br>57. XL. | AS.<br>JO.<br>4M. | AX.<br>KA.<br>9W. | AY.<br>LA. | BA.<br>LP. | BI.<br>MA. | CA.<br>MH. | EI.<br>MU. | GF.<br>MX. | HG.<br>NU. | IB.<br>NZ. | IT.<br>QF. | I2.<br>RJ.           |

## 4. 以會員卡號建立訂位記錄

若發卡之航空公司採用亞瑪迪斯系統為會員卡之資料庫,訂位時,只要輸入會員卡號就可以 直接建立旅客姓名並自動輸入會員卡號資料於訂位記錄中,可以省略輸入旅客姓名及卡號的 步驟,還可以避免打錯旅客姓名的風險。

【指令】 FFA 發卡航空公司-卡號

#### FFATG-NE37299

>FFATG-NE37299 RP/TPE1A0980/

1. CHANG/CHIENWEN MS

2 \*SSR FQTV YY HK/ TGNE37299/9

## 四、預選座位

在航空公司有開放預選座位功能的前提下,可以在訂位後,預先幫旅客要求理想的座位。選 位時機位必須是 HK 狀態。首先,叫出座位圖,然後以滑鼠點選要選的座位即可。選好座位 後必須簽收儲存。

#### 1. 顯示座位圖

| 【指令】                                       | <b>SM 行數</b><br>SM2                               |                          |                       |            |              |                     |                |        |                        |  |
|--------------------------------------------|---------------------------------------------------|--------------------------|-----------------------|------------|--------------|---------------------|----------------|--------|------------------------|--|
| RLR -<br>RP/TPEW12<br>TPEW125KF<br>1.CHIAN | <br><mark>5KF/TPEW</mark><br>/6666AA/<br>G/YUNHSI | 125KF<br>6MAY13<br>AN    | 3                     |            | AA/SI        | J 17M4              | AY13/023       | 36Z    | 3CU44E                 |  |
| 2 BR 8<br>3 BR 8                           | 07 <mark>H</mark> 25M<br>02 H 027                 | AY 6 T<br>U <u>N 5 M</u> | PEMFM                 | HK1<br>HK1 | 0900<br>1320 | 1045<br>1500        | 25MAY<br>07jun | E<br>E | BR/3CU44E<br>BR/3CU44E |  |
|                                            | 也                                                 | 可以:以                     | 、<br>、<br>湯<br>鼠<br>點 | 兩下「        | 艙等」          | <br> <br> <br> <br> |                |        |                        |  |
| 📄 座位圖 網                                    | 頁對話                                               |                          |                       |            |              |                     |                |        | _                      |  |
| 座位圖                                        | BR 807                                            | TPE N                    | 1FM                   | 25MAY      | 13           | 飛機:                 | M90 🢡          |        |                        |  |
| 顯示座位:<br>看到飛上機的調<br>滴用於帶思母                 | 電影 52 / 134<br>約成人 0 / 8                          |                          |                       |            | 座位<br>▲ 11A  | 旅客<br>CHIANO        | G YUNHSIAN     |        |                        |  |

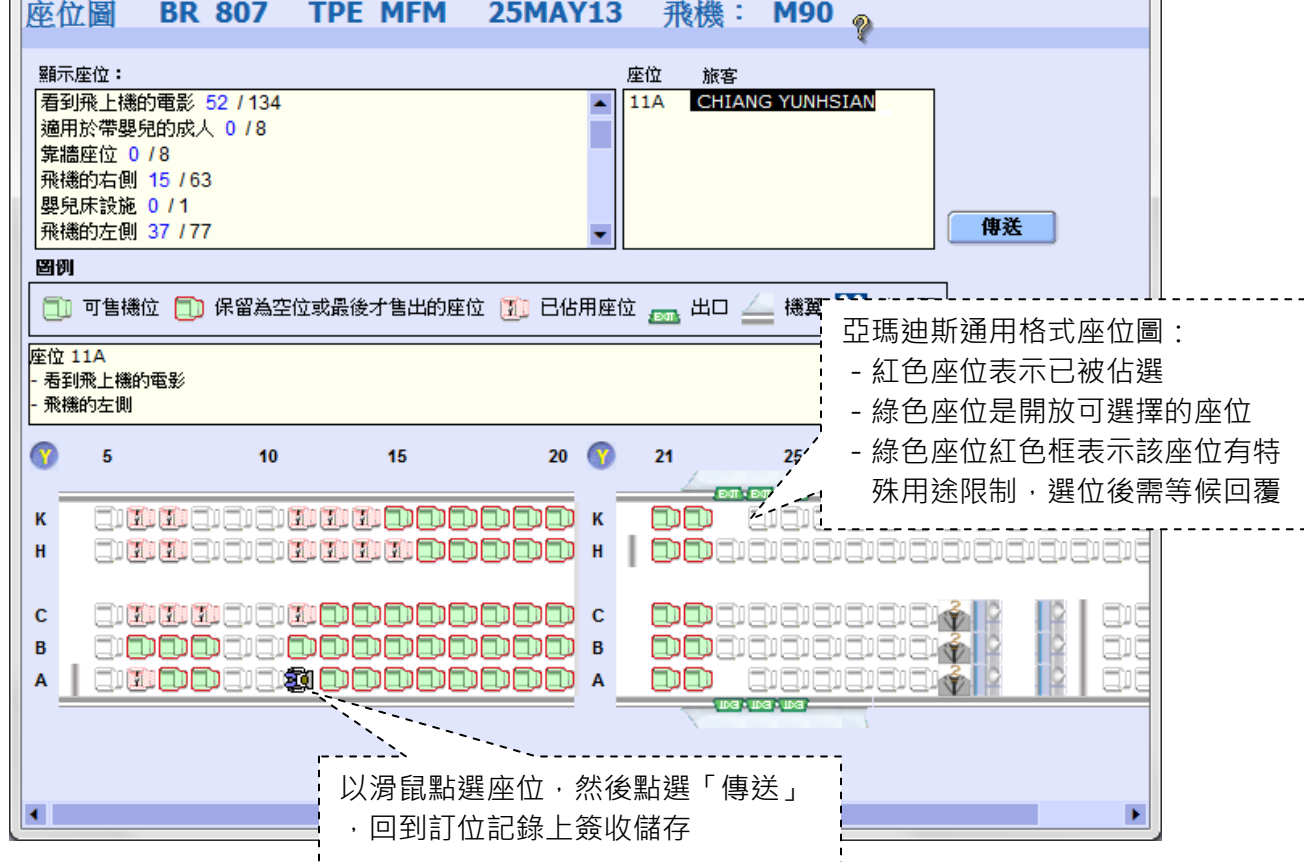

- 2. 以指令選位
- 【指令】 ST/座位 ST/21AC ST/21AC/22HK ST/21AC/S3

選擇 22 排 A/C 選擇 21 排 A/C 和 22 排 H/K 指定第 3 航段選擇 21 排 A/C

## 五、特殊要求電報(Special Request)

航空公司與旅客之間有特別的要求或請求時,通常會透過特殊要求電報互相回應,例如航空 公司以 SSR 電報告知何時需要開票、旅行社透過 SSR 電報向航空公司請求特殊餐食、選位、 輪椅、轉機服務...等等。航空公司收到請求的電報後,會回覆是否接受及提供該項服務。

【指令】 SR 四字代碼

SRVOML/P1

## 【指令】 SR 四字代碼-自由格式說明 SRWCHR-POLIO AND UNA TO WALK LONG DISTANCE/P1

## 【其他常用代碼】

| 嬰兒餐   |                                                                                                    |
|-------|----------------------------------------------------------------------------------------------------|
| 兒童餐   |                                                                                                    |
| 東方素食餐 |                                                                                                    |
| 奶蛋素食餐 |                                                                                                    |
| 水果餐   |                                                                                                    |
| 海鮮餐   |                                                                                                    |
| 嬰兒搖籃  |                                                                                                    |
| 特殊餐   | SRSPML-NO BEEF/P1                                                                                                    |
| 協助轉機  | SRMAAS-1ST TIME TRAVEL ABROAD                                                                                                    |
| 輪椅服務  | SRWCHR-OLD AGED85 X DOB 25JAN1928/P1                                                                                                    |
| 其他    | SROTHSBR-PLS DAPO BR010/M/23SEP MTKS                                                                                                    |
| 生日、性別 | SRDOCSYYHK1-///12JAN78/F//WU/LITING/P1                                                                                                    |
| 護照資料  | SRFOIDMFHK1-PP33011168/P1                                                                                                    |
|       | 嬰兒餐         兒童餐         東方素食餐         奶蛋素食餐         奶蛋素食餐         水果餐         海鮮餐         嬰兒搖籃         特殊餐         協助轉機         輪椅服務         其他         生日、性別         護照資料 |

① 如果訂位記錄有多名旅客時·指令後要加上「旅客專屬(/P 旅客行數)」·否則系統會自動認定所有 旅客皆有相同需求。

② 更多特殊電報格式說明與範例請點選「線上大師」>SR

③ 特殊要求電報輸入後,需等候航空公司回覆是否提供該項服務:

| 輸入 SR 時狀態 | 簽收儲存後 | 航          | 空公司回覆 | 後續處理               |
|-----------|-------|------------|-------|--------------------|
|           |       | KK1        | 接受要求  | RF 名字;ERK 改成 HK    |
| NN1       | HN1   | UC1<br>NO1 | 拒絕要求  | RF 名字;ERK 移除無效 SSR |

| RLR                                                            |
|----------------------------------------------------------------|
| RP/TPEW126SM/TPEW126SM IR/SU 4MAR13/0215Z 6WFU50               |
| TPEW126SM/8888AA/4MAR13                                        |
| 1. ZHANG/TINGMS 2. LI/YICHENMS                                 |
| 3 CI 201 M 01JUN 6 TSASHA HK2 1230 1415 01JUN E CI/K45IZQ      |
| 4 CI 202 M 01JUL 1 SHATSA HK2 1615 1815 01JUL E CI/K45IZQ      |
| 5 APS TPE HAPPY TOUR 886-2-21831100 MS CHEN                    |
| 6 TK TL25MAY/TPEW126SM CT201 兩個選位尚在要求等候回覆由                     |
| 7 SSR RQST CI HN2 TSASHA/23AN, P2/23BN, P1/S3                  |
| 8 SSR ADTK 1A PLZ ADVC PAX EMAIL ADDRESS N MOBILE PHONE NO FOR |
| SKJ CHG INFO                                                   |
| 9 SSR ADTK 1A PLZ ADTK B4 1200/23MAY FR TSASHACI0201M01JUN OR  |
| AUTO CANCEL DZEND                                              |
| 10 SSR CHML CI KK1/S3/P2 CI201 和 CI202 的兒童餐皆已 OK               |
| 11 SSR CHMI CL KK1/S4/P2                                       |

## 1. 入境美加或搭乘美籍航空航班, 輸入旅客生日、性別資料

①表格輸入: DOCS 是入境美國必入的資料,可點選「線上大師」> ──填寫「入境美國資料」,送 出成功後,需要簽收儲存。

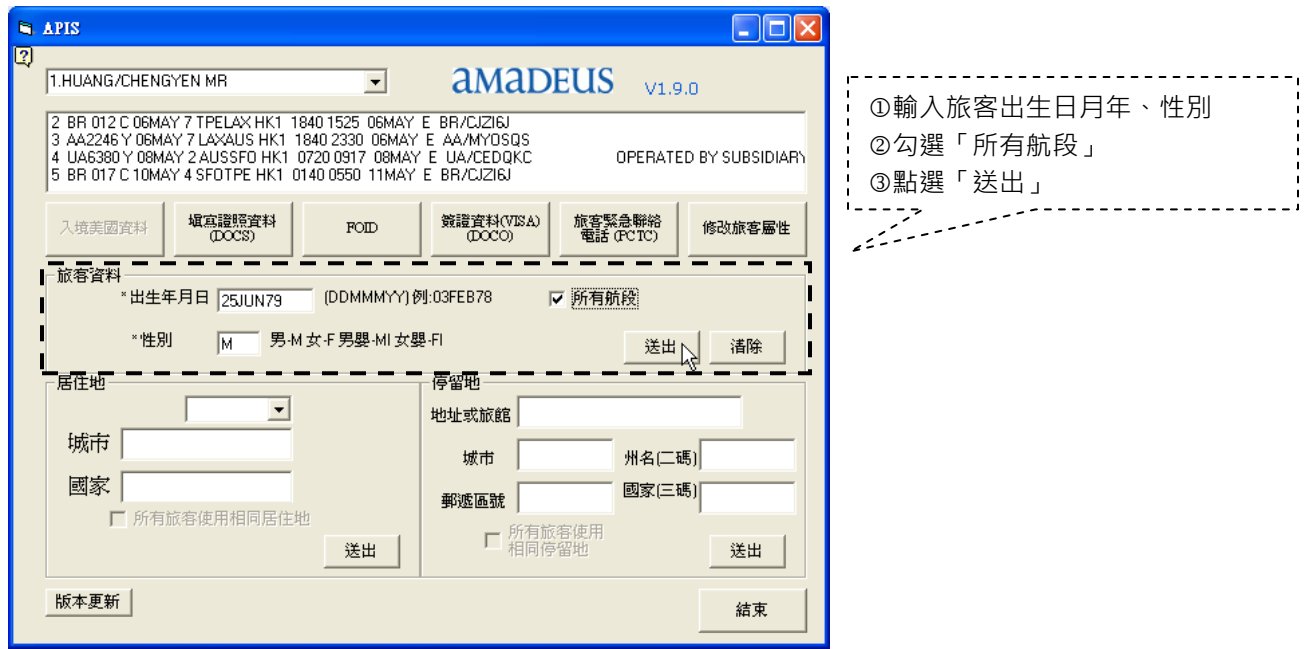

②指令: SR DOCS 航空公司代碼 HK1-///生日/性別//姓氏/名字/P 旅客行數 SR DOCS YY HK1-///25JUN79/M//HUANG/CHENGYEN/P1 (YY 表示要入給所有航空公司)

## 2. 輸入美國停留地址資料

①表格輸入:DOCA 是入境美國搭機前必須提供的資料,可點選「線上大師」> ↓ 填寫「入境美國資料」,送出成功後,需要簽收儲存。

| ۵, | APIS                                                                                                    |                                                         |
|----|----------------------------------------------------------------------------------------------------|---------------------------------------------------------|
| 2  | 1.LI/WEICHINGMR • AMADEUS V1.9.0                                                                                     | ①選擇入境美國的航班                                              |
|    | 3 CL008 M 12AUG 7 TPELAX HK2 2340 2105 12AUG E CL/K5GU5L<br>4 CL007 M 11DEC 2 LAXTPE HK2 2325 0550 13DEC E CL/K5GU5L | ②在「店任地」欄位選擇旅客台灣<br>居住的城市                                |
|    | 入境美國資料     損富證照資料     FOID     算證資料(VISA)     旅客緊急聯絡     修改旅客屬性                                                      | ③在「停留地」 欄位輣八旅客地址<br>(不可以有任何符號)、城市全名<br>、州碼、郵遞區號及國碼(USA) |
|    | 10.78月科<br>*出生年月日 [ (DDMMMYY)例:03FEB78 □ 所有航段                                                                        | ④點選「送出」                                                 |
|    | **性別 男-M 女-F 男嬰-MI 女嬰-FI 送出                                                                                          | ·                                                       |
|    | ■居住地<br>「自北縣市」 「白北縣市」 「白北縣市」 「加加」 「白北縣市」 「日本」 「白北縣市」 「日本」 「白北縣市」 「日本」 「日本」 「日本」 「日本」 「日本」 「日本」 「日本」 「日本              | 4                                                       |
|    | 城市 TAIPEI 坡市 OS ANGELES 州名(二碼) CA                                                                                    |                                                         |
|    | ■ 國家 TWN 郵遞區號 90048 國家(三碼) USA                                                                                       |                                                         |
|    |                                                                                                    |                                                         |
|    | 版本更新 結束 結束                                                                                                    |                                                         |

②指令:SR DOCA 航空公司代碼 HK1-D/USA/停留地/城市/州碼/郵遞區號/P 旅客行數 SR DOCA 航空公司代碼 HK1-R/TWN//居住城市/P 旅客行數 SR DOCA CI HK2-D/USA/8555 BEVERLY BLVD/LOS ANGELES/CA/90048/P1-2 SR DOCA CI HK2-R/TWN//TAIPEI/P1-2

## 3. 其他 APIS 輸入

①表格輸入:入境中國、韓國或其他有相關要求輸入旅客護照資料的國家,可點選「線上大師」>
 →選擇「填寫證照資料」填入資料,送出成功後,需要簽收儲存。

| APIS                                     |                                                                                       |                            |
|------------------------------------------|---------------------------------------------------------------------------------------|----------------------------|
| 1.LI/YIFENMS                             | ■ amadeus v1.9.0                                                                      | ①選擇去程航班                    |
| 2 MF 884 V 12SEP 3<br>3 MF 883 V 22SEP 6 | TSAFOC HK1 1945 2105 12SEP E CA/MX597D<br>FOCTSA HK1 1725 1845 22SEP E CA/MX597D      | ②選擇「填寫證照資料(DOCS)」<br>填寫各欄位 |
| 入境美國資料                                   | 頃言語語資料<br>(DOCS) FOID<br>第語 (PCTC)<br>第語 (PCTC)<br>後語 資料(VISA)<br>(DOCO)<br>電話 (PCTC) | ③點選「送出」                    |
| - 證照資料                                   |                                                                                       | 1 45                       |
| 證照種類                                     | T - 台胞證資料                                                                             | 1                          |
| 發照國代碼(3碼)                                | CHN (台灣-TWN 香港-HKG 南韓-KOR 日本-JPN 中國-CHN 澳門-MAK)                                       |                            |
| 國籍代碼(3碼)                                 | TWN 使用相同國家代碼                                                                          | i l                        |
| 證照號碼                                     | 12345678 限不能輸入特殊符號 e.g. /\()                                                          | 1                          |
| 證照到期日                                    | 01N0V16 (DDMMMYY)例:08AUG09                                                            | 1                          |
| 出生年月日                                    | 22MAY77 (DDMMMYY)例:03FEB78                                                            | 1                          |
| '性別」                                     | F 男·M 女·F 男嬰·M 女嬰·Fi                                                                  |                            |
| L                                        |                                                                                       | 1                          |
| 版本更新                                     |                                                                                       |                            |

| Т       | 證照種類: T-台胞證,P-護照,C-港澳人士返鄉證,D-大陸通行證           |
|---------|----------------------------------------------|
| CHN/TWN | 國碼:台灣-TWN,美國-USA,中國-CHN,香港-HKG,澳門-MAC,日本-JPN |

## 4. 民航 FOID 輸入

①表格輸入:搭乘中國民航(例如 CZ、MF、3U、HU 等),需另外再輸入旅客台胞證資料,可點選「線上大師」> → 選擇「FOID」填入資料,送出成功後,需要簽收儲存。

| 1.LL/YIFENMS       amadeus       v1.9.0         2 MF 884 V 12SEP 3 TSAFDC HK1 1945 2105 12SEP E CA/NV6XXG       v1.9.0         3 MF 883 V 22SEP 6 FOCTSA HK1 1725 1845 22SEP E CA/NV6XXG | ①選擇去程航班<br>②選擇「FOID」填寫台胞證號碼<br>③點選「送出」 |
|----------------------------------------------------------------------------------------------------|----------------------------------------|
| 入境美國資料     填寫證照資料<br>(DOCS)     FOID     簽證資料(VTISA)<br>(DOCC)     旅客緊急聯絡<br>電話 (PCTC)     修改旅客屬性       ET 護照號碼 FOID 指令            護照號碼     3144585123                                   |                                        |
| 諸除     送出       版本更新     結束                                                                                                    |                                        |

②指令:SR FOID 航空公司代碼 HK1-PP 護照(台胞證號碼)/P 旅客行數 SR FOID MF HK1-PP3144585123/P1

## 六、一般告知電報(Other Service)

OSI 電報是用來告知訊息,例如告知航空公司旅行社聯絡電話、旅客手機、Email、前後段班 機資料、同行旅客電腦代號...等等。由於是「告知」航空公司,不是要求,所以航空公司不 會再回覆任何狀態。

## 【指令】 OS 航空公司代碼 自由格式內容

OS YY CTCT TPE HAPPY TRAVEL 886221831100 MS CHEN

## 【其他常用指令】

| OS YY DOB 07MAR1981/P1                           | 旅客出生日月年          |
|--------------------------------------------------|------------------|
| OS CI ONWD FLT AA204 23SEP LAXMCO 2145 0531      | 告知後段班機資料         |
| OS AA ARVL FLT CI006 23SEP TPELAX 1640 1345      | 告知前段班機資料         |
| OS CX BCODE3430000Z                              | CX 企業代碼(Bcode)   |
| OS BR TCP3 TRVL WZ BR/CBB2J3                     | 註記同行旅客代號         |
| OS BR CFFPTPE1185                                | BR 企業代碼(Bcode)   |
| <b>OS</b> BR ARC NBR 12345678                    | 外勞居留證號碼          |
| OS BR CTCM CH 886/0933123456                     | 旅客手機號碼(BR/B7 格式) |
| OS CI CTCM TPE 886-0928123456 MR CHEN            | 旅客手機號碼(CI/AE 格式) |
| OS YY CTCM TPE 886-0933123456 MR CHEN            | 旅客手機號碼           |
| OS YY CTCE TPE JERRY.HUANG//YAHOO.COM.TW         | 旅客電子郵件(以//取代@)   |
| OS YY CTCT TPE HAPPY TRAVEL 886221831100 MS CHEN | 旅行社連絡電話          |

### 【常用英文縮寫單字】

| 縮寫                               | 英 文 說 明                         | 中 文 說 明       |  |
|----------------------------------|---------------------------------|---------------|--|
| ARC                              | Alien Resident Certificated     | 外籍旅客居留證       |  |
| ARVL FLT / ARR FLT               | Arrival Flight                  | 前段抵達航班        |  |
| BEF / B4                         | Before                          | 之前            |  |
| СТСТ                             | Contact of Travel Agent         | 旅行社連絡電話       |  |
| CTCM / CTCE                      | Contact of Mobile Phone / Email | 手機 / 電子郵件連絡資料 |  |
| CTCP Contact of Passenger 旅客連絡電話 |                                 | 旅客連絡電話        |  |
| CFM / RCFM                       | Confirm / Reconfirm             | 確認 / 再確認      |  |
| DAPO Do All Possible 盡可能         |                                 | 盡可能           |  |
| DOB Date of Birth 生日             |                                 | 生日            |  |
| ONWD FLT                         | Onward Flight                   | 後段接續航班        |  |
| PAX / PSGR   Passenger   旅客      |                                 | 旅客            |  |
| ТСР                              | CP The Complete Party           |               |  |
| WZ                               | With 和                          |               |  |
| YY         所有航空公司                |                                 | 所有航空公司        |  |

## 七、訂位記錄授權(造橋)

一個訂位記錄的瀏覽和修改權是屬於訂位的旅行社所有,如果要將訂位記錄授予其他旅行社可以叫取、修改或是開票的權限,就必須將記錄「授權」(造橋)給對方。

## 1. 造橋給票務中心

一個訂位記錄同時最多可以造橋給 5 個不同的旅行社,指令輸入後需簽收儲存。

## 【指令】 ES 辦公室代碼-權限

ESTPEW12535-T

ESTPEW12535-T,TPEW12142-B,TPEW12127-T

|   | В | 授權「閱讀」和「修改」記錄的權限 |
|---|---|------------------|
| ĺ | R | 授權「閱讀」記錄的權限      |
|   | Т | 授權「開票」的權限        |

### 2. 取消造橋

要收回給其他旅行社的權限,需要將造橋資料取消,並簽收儲存。

【指令】 ESX

## 八、輸入機票號碼

這是人工輸入機票號碼的格式,輸入後並簽收儲存後,航空公司會收到 SSR TKNM 的票號格式,而現在航空公司已全面實施電子機票,如果更改行程,以人工方式補入機票號碼後,仍需請航空公司或原開票的票務中心連結電子機票;除此之外,有些航空公司(如 AB、AF、AZ、BA、GA、IB、JJ、KE、KL、LH、MA、MH、MI、PR、RO、SN、SQ、TP、VN...)並不接受人工入票號格式,若旅客已經持有機票,就必須連絡航空公司輸入票號或重新 RE 票。

## 【指令】 FH 機票號碼 13 碼/S 航段/P 旅客行數

FH2973363855268/S3-4/P1

#### 【其他指令】

| 同時輸入多名旅客票號           | FH6953363855269-71/S4-5/P1-3 |
|----------------------|------------------------------|
| 油磕覀咛                 | FH6953363855272-73/S3-7/P1   |
|                      | FH6953363855272-75/S3-7/P1-2 |
| 嬰兒票號                 | FHINF6953363855274/S3-6/P1   |
| 電子機票(連結電子機票時使用)      | FHE1603363855275/S2-5/P1     |
| 電子機票(連結電子機票時使用) (嬰兒) | FHEINF1603363855276/S3-6/P1  |

#### <u>28</u>

## 九、辨識已開票的訂位記錄

「FA」是訂位記錄在亞瑪迪斯系統開票後,所自動產生的機票號碼,FA產生的同時也會傳輸機票號碼至航空公司的訂位記錄中,所以無須再以FH人工輸入機票號碼。

| TST RLR                                                        |
|----------------------------------------------------------------|
| RP/TXGW13303/TXGW13303 AA/SU 22AUG13/0702Z 77K1KF              |
| TXGW13303/9999AA/21AUG13                                       |
| 1. WU/CHINKUEIMR                                               |
| 2 BR 772 X 29AUG 4 TSASHA HK1 1430 1555 29AUG E BR/77KTKF      |
| 3 BR 771 X 31AUG 6 SHATSA HK1 1950 2145 31AUG E BR/77KIKF      |
| 4 APS TXG HAPPY TOUR 886-4-22939828 MS CHEN                    |
| 5 TK OK22AUG/TXGW136EW//ETBR                                   |
| 6 SSR FQTV BR HK/ BR3305668063 → 會員卡號                          |
| : 7 FA PAX 695-2079073885/ETBR/22AUG13/TXGW136EW/34306834/S2-3 |
| 8 FB PAX 2200027691 TTP/T1/ET OK ETICKET/S2-3                  |
| 9 FE PAX *M*NONEND/RERTE/RFND REF TO ISU OFC/S2-3              |
| 10 FM PAX *P*0/S2-3                                            |
| 11 FP PAX NR+AGT34306834.CKTXGTHS/TWD0/S2-3 (                  |
| 12 FT PAX NRKSN200KC0004/S2-3                                  |
| 13 FV PAX BR/S2-3                                              |
| * ES/G 22AUG/CHGS/TXGW13303 → 造橋欄位                             |
| TXGW136EW-B                                                    |

7 FA PAX 695-2079073885/ETBR/22AUG12/TXGW136EW/34306834/S2-3

| <br>2 | 3 | 4 | 5 | 6 | $\bigcirc$ | 8 |
|-------|---|---|---|---|------------|---|

- ① FA 自動開票的票號欄位
- ② PAX-佔位旅客(成人與兒童)、INF-不佔位旅客(嬰兒)
- ③ 機票號碼 13 碼
- ④ ET 有效機票,開票航空公司為 BR
- ⑤ 開票日期(或機票連結的日期)
- ⑥ 開票旅行社辦公室代碼
- ⑦ 開票旅行社 IATA 號碼
- ⑧ 開票的航段

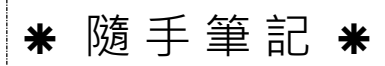

<u>29</u>

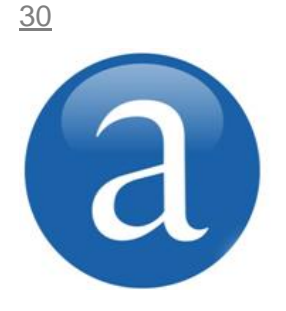

# 第四章、修改訂位記錄

除了修改旅客姓名之外,訂位記錄在與航空公司同步的前提下,可以自 行做修改與取消行程的動作;任何的修改與取消指令之後,需要簽收儲 存,才能確定完成。

### 一、修改旅客姓名

訂位記錄完成後,旅客的「姓氏」和「名字」就不可以自行更改,必須先由航空公司授權同意,才能由亞瑪迪斯客服人員協助修改。在未獲得航空公司授權的情況下,絕對不可以自行 改名,以免機位被取消或是造成訂位記錄不同步。

#### 1. 未開票前更改旅客「名字」(First Name)程序

航空公司授權 → 線上大師 찬 (變更名字) → 輸入正確旅客名字 → 簽收儲存

#### 2. 更改「姓氏」與「開票後」更改旅客姓名

航空公司授權 → 連絡亞瑪迪斯客服部處理

### 二、取消航段、SSR/OSI

訂位記錄上的航段、AP、TKTL、SSR、OSI、RM、RC...等項目皆可以用「XE 行數」取消; 如果發現誤取消航段,可以輸入「IR」還原,但是如果已經簽收儲存,就無法還原,必須重 訂或是重新要求。

#### 【指令】 XE 行數

XE2,4-6 取消第 2,4,5,6 航段

#### 三、取消全部行程

一次取消全部行程,同時也會自動取消 SSR、OSI、RM、RC 等相關資料,只留下旅客姓名、AP、TKOK 和造橋資料。如果不要執行這個指令,可以輸入「IR」還原,但是如果已經簽 收儲存,就無法還原,必須另外重新建立新的訂位記錄。

#### 【指令】 XI

#### 四、更改航段順序

訂位時系統會根據航班日期、出發時間及接續城市來自動排列航班,通常不需要自行調整。 若有相同出發時間的航班,可以調整前後順序;調整順序後,需簽收儲存。

#### 【指令】 RS 航段順序

RS3,2

## 五、分割訂位記錄

當訂位記錄中的某一位旅客行程與其他人不同,或是要取消旅行,就必須先將其分割出來成為另一個獨立的訂位記錄。分割完成後,一定要先等航空公司回覆新的訂位代號之後,才可以變更行程或是 XI 取消訂位記錄。

【指令】 SP 旅客行數 RF 姓名;EF RF 姓名;ER

| AXR RLR                         |                             |
|---------------------------------|-----------------------------|
| RP/TPEW127AH/TPEW127AH          | AA/SU 21MAR13/1017Z 6NYI8K  |
| TPEW127AH/8888AA/17MAR13        |                             |
| 1. HSIAO/FUWENMR                |                             |
| 2 BR 807 K 30JUN 7 TPEMFM HK1   | 0900 1045 30JUN E BR/6NY18K |
| 3 BR 812 K 05JUL 5 MFMTPE HK1   | 2035 2215 05JUL E BR/6NY18K |
| 4 AP TPE 02-21831100 MR HSIAO   |                             |
| 5 TK TL01JUN/TPEW127AH          |                             |
| * SP 21MAR/AASU/TPEW127AH-6NYJA | A7 → 分割出去的新記錄代號             |

## 顯示相關聯的訂位記錄

| 【指令】 RTAXF       |          |                                                                                          |
|------------------|----------|------------------------------------------------------------------------------------------|
| AXR FOR PNR:     |          | 6NY18K 21MAR 1817                                                                        |
| 1. HSIAO/FUWENM- | 1 *      |                                                                                          |
| 2. WANG/CHINGCH- | 1 6NYJA7 | → 分割出去的新記錄代號·RT2 就可以直接叫出此代號                                                              |
|                  |          | 記錄分割成功後,應該要先叫出分割出去的<br>新記錄,檢查航空公司是否回覆新的電腦代<br>號。在航空公司回覆電腦代號之前,請勿修<br>改或取消原記錄與新記錄,以免造成不同步 |

請注意,遇到行程有不連貫,或是簽收儲存時,出現「WARNING」訊息,就必須重複輸入 「EF」和「ER」,才能完成分割,步驟如下:

【指令】 SP 旅客行數 RF 姓名;EF EF RF 姓名;ER

ER

## 六、複製訂位記錄

1. 複製功能是以現有的訂位記錄,快速建立相同行程或相同旅客資料,達到有效率的訂位。

| 用途   | 指令  |                  | 用法 & 說明             |  |
|------|-----|------------------|---------------------|--|
|      |     | RRN/2            | 複製2個機位              |  |
|      |     | <b>RRN/S</b> 3,5 | 複製第3和5航段            |  |
| 複製機位 | RRN | RRN/CM           | 複製成 M 艙             |  |
|      |     | <b>RRN/P</b> 1-2 | 複製機位且同時複製旅客1及2的姓名   |  |
|      |     | RRN/2/S3,5/CM    | 合併使用                |  |
| 複製旅客 | RRP | RRP/P1           | 複製第一位旅客姓名、AP、OSI 資料 |  |

①提醒:結合航段(Married Segment)或是有起終點訂位限制(O/D Concept)的航班不適用。

## 2. 重新複製已被 HX 的航段

【指令】 RRN/S 航段 D 日期

| 用                            | 法 & 說 明                     |
|------------------------------|-----------------------------|
| RRN/S2D1SEP/S3D5SEP          | 複製第2航段日期01SEP/第3航段5SEP      |
| RRN/S3D1SEP/S4D5SEP/P1-2     | 複製第3航段日期01SEP/第4航段5SEP及旅客姓名 |
|                              | 複製第3航段日期01SEP/第4航段5SEP及旅客姓名 |
| KRN/35D15EPC1/34D55EPC1/P1-2 | · 艙等改訂 Y                    |

#### 【範例】

| RP/TPEW126SM/TPEW126SM               | CI/RM  | 13MAY | ′13/063 <sup>·</sup> | 1Z | 4DR18E    |
|--------------------------------------|--------|-------|----------------------|----|-----------|
| TPEW126SM/8888AA/22APR13             |        |       |                      |    |           |
| 1. CHEN/HUNGYUANMR                   |        |       |                      |    |           |
| 2 CI 517 V 23MAY 4 TPEPEK <b>HX1</b> | 1555 1 | 900   | 23MAY                | Е  | CI/K7D2T9 |
| 3 CI 518 V 28MAY 2 PEKTPE <b>HX1</b> | 2000 2 | 2310  | 28MAY                | Е  | CI/K7D2T9 |

## 【指令】 RRN/S2D23MAY/S3D28MAY/P1

| -IGN  | DRED 4DR18E-                |           |       |   |         |  |  |
|-------|-----------------------------|-----------|-------|---|---------|--|--|
| RP/TI | PEW126SM/                   |           |       |   |         |  |  |
| 1. (  | CHEN/HUNGYUANMR             |           |       |   |         |  |  |
| 2     | CI 517 V 23MAY 4 TPEPEK DK1 | 1555 1900 | 23MAY | Е | 0 744 M |  |  |
|       | DEPART FROM TPE TERMINAL 2  |           |       |   |         |  |  |
|       | SEE RTSVC                   |           |       |   |         |  |  |
| 3     | CI 518 V 28MAY 2 PEKTPE DK1 | 2000 2310 | 28MAY | Е | 0 744 M |  |  |
|       | ARRIVE AT TPE TERMINAL 2    |           |       |   |         |  |  |
|       | SEE RTSVC                   |           |       |   |         |  |  |

## 【提醒】

①「複製機位」後,需輸入旅客姓名(NM)、旅客連絡電話(AP)、預設開票日期(TKTL),然後簽收儲存

②「複製旅客」後,需訂上航班(SS)、輸入旅客連絡電話(AP)、預設開票日期(TKTL),然後簽收儲存

③ 複製機位或旅客後,從舊記錄一起複製過來的 SSR 或 OSI 請先清除掉,再簽收儲存

④ 複製機位或旅客後,舊記錄的 HX 或 NO 無效航段仍須清除掉,以避免航空公司收取費用

## 七、檢查轉機時間

查詢航班時直接指定出發地到目的地,系統便會自動搭配出符合航空公司所規定的最少轉機時間(Minimum Connection Time-MCT)的航班組合。如果未照指定出發地到目的地的方式訂位,一來可能違反航空公司的訂位規則,一來自行搭配航班,可能會有接機時間不足的問題。訂位記錄上的航班轉機時間不足時,每當簽收儲存時,系統便會出現警告訊息:

WARNING: CHECK MINIMUM CONNECTION TIME - SEGMENT 2/3

## 1. 指定航段檢查轉機時間

遇到以上訊息再次 ER · 系統可以強制儲存 · 但是訂位者和旅客需自負轉機時間不夠的風險 · 因此一定要檢查轉機時間 · 並將航班修改成符合規定的最低轉機時間 · 查詢轉機時間指令 :

【指令】 DM 行數/行數

DM2/3 檢查第 2,3 航段

| RLR                           |                             |
|-------------------------------|-----------------------------|
| RP/TPE1A0980/TPE1A0980        | CI/RM 19MAY13/0918Z 2CJ6RY  |
| TPE1A0980/0428IR/19MAY13      |                             |
| 1. CHANG/SHUTINGMS            |                             |
| 2 CI 605 M 03JUN 1 TPEHKG HK1 | 1000 1145 03JUN E CI/KEGV7F |
| 3 MU5090 S 03JUN 1 HKGTYN HK1 | 1235 1500 03JUN E CA/MBFJFH |

| DM2/3                                               |                    |
|-----------------------------------------------------|--------------------|
| HKG-HKG FROM – TO                                   |                    |
| CC FLTN-FLTR ORGN EQPTM-CC FLTN-FLTR DEST EQPTM HMM |                    |
| │CI TPE -MU CN I/I:100 → 規》                         | 定最少轉機時間(1 小時 00 分) |
| ACTUAL CONNECTING TIME IS 050 → 訂位記錄實際轉機時間(0 小時 50  | )分)                |
| FLIGHT TRACKING APPLIED                             |                    |
|                                                     | 實際轉機時間小於航空公司       |
|                                                     | 規定時間既不符合規定,也       |
|                                                     |                    |

會產生轉機接不上的風險

## 2. 檢查全部行程轉機時間

| 【指令】 D | IM |
|--------|----|
|--------|----|

| TST RLR MSC                   |                             |
|-------------------------------|-----------------------------|
| RP/TPEW126EJ/TPEW126EJ        | DL/RM 22MAR12/0621Z 4GAZKO  |
| TPEW126EJ/1688PY/21MAR12      |                             |
| 1.TSUIWU/PEIING MRS           |                             |
| 2 DL 276 U 21APR 6*TPENRT HK1 | 0915 1330 21APR E DL/GTDHBD |
| 3 DL 172 U 21APR 6*NRTJFK HK1 | 1510 1505 21APR E DL/GTDHBD |
| 4 DL 173 U 28APR 6*JFKNRT HK1 | 1400 1645 29APR E DL/GTDHBD |
| 5 DL 275 U 29APR 7*NRTTPE HK1 | 1855 2150 29APR F DL/GTDHBD |

>DM1

**ITINERARY OK** → 表示訂位記錄所有轉機時間皆符合規定

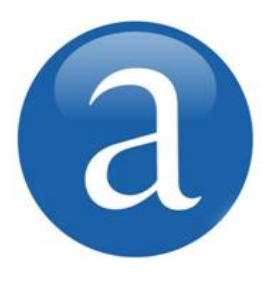

# 第五章、搜尋訂位記錄

LPO 可提供訂位者依據特定條件(例如航空公司、日期、訂位者...)搜尋該辦公室 符合條件的所有訂位記錄。

舉例來說·例如颱風前夕·要搜尋所有隔天要出發的航班的訂位記錄(日期);或 某城市被列為危險級警告區域·要搜尋所有前往該城市的訂位記錄(目的地);或 某航空公司將提高票價/燃油費·要搜尋該航空公司未開票之記錄(航空公司)。

LPO 指令可以在可預期的狀況下,快速協助您找出訂位記錄,以便後續處理。

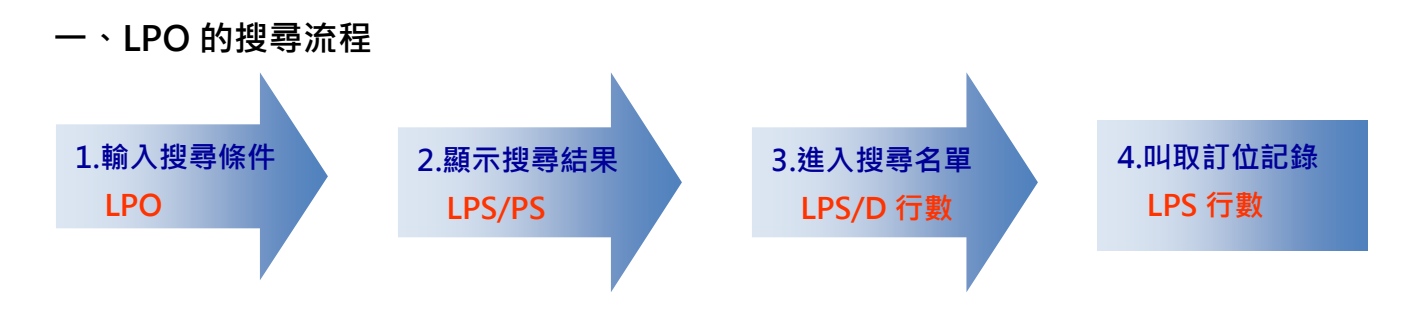

## 二、LPO 的搜尋條件

| 選項   | 說明             | 範例                    | 說明                         |                 | 數量<br>限制 |
|------|----------------|-----------------------|----------------------------|-----------------|----------|
| /A   | 以航空公司          | LPO/A(BA,AF,KL)       | 有 BA,AF,I                  | 5               |          |
| /B   | 以出發地           | LPO/B(PVG,NGB)        | 出發地為日                      | PVG 和 NGB 的記錄   | 3        |
| /*B  | 以出發地(國家)       | LPO/*B(US)            | 出發地在美                      | 美國(US)境內        | 3        |
| /C   | 以訂位艙等          | LPO/C(C,J,Z)          | 指定艙等(                      | C,J,Z           | 3        |
| /D   | 以航班日期          | LPO/D(08SEP-09SEP)    | 航班日期為                      | 為 9 月 8-9 日的記錄  | 3        |
| /F   | 以航班號碼          | LPO/F(BR857,891,807)  | 有 BR857,891,807 的記錄        |                 | 3        |
| /K   | 訂位記錄建立日期       | LPO/K(10AUG)          | LPO/K(10AUG) 8月10日所建立的訂位記錄 |                 | 3        |
| /0   | 以目的地           | LPO/O(HKG,MFM)        | (G,MFM) 目的地為 HKG 和 MFM 的記錄 |                 | 3        |
| /*O  | 以目的地(國家)       | <b>LPO/*O</b> (GB)    | 目的地在英國(GB)境內               |                 | 3        |
| /P   | 以行程(直飛航班)      | LPO/P(TPEBKK,TPECNX)  | TPE 到 BKK, TPE 到 CNX 的記錄   |                 | 3        |
| /V   | 尚未開票           | LPO/V(FA)             | 尚無開票(FA)的記錄                |                 | 3        |
| /S   | 以 Sign-in Code | LPO/S(8888AA)         | 8888AA 所訂的記錄               |                 | 3        |
| /W   | 以機位狀態          | LPO/W(HL)             | 有候補航段(HL)的記錄               |                 | 3        |
| 合併使用 |                | LPO/A(CX)D(01SEP-02SE | P) <b>O</b> (HKG)          | 9月1-2日搭CX目的地HKG |          |
|      |                | LPO/A(DL)V(FA)        | PO/A(DL)V(FA) 未開票的 DL 記錄   |                 |          |

# 三、LPO 的操作步驟 1. 輸入搜尋條件(請參閱上一頁範例) 【指令】 LPO/F(BR857,891,807) >LPO/F(BR857,891,807) ACCEPTED - CHECK REQUEST STATUS WITH LPS/PS

接受 – 請輸入 LPS/PS 檢視查詢狀態

## 2. 顯示搜尋結果

| 【指令】       | LPS/PS                 |             |       |          |         |
|------------|------------------------|-------------|-------|----------|---------|
| >LPS/P     | >LPS/PS                |             |       |          |         |
| PASSEN     | IGER LIST STATUS TABLE | - TPE1A0980 |       |          |         |
| 1 L        | PO/F(BR857,891,807)    |             | 18AUG | PENDING  |         |
| 2 L        | .PO/O(HKG,MFM)         |             | 18AUG | COMPLETE | 17 PNR  |
| 3 L        | PO/D(08SEP-09SEP)      |             | 18AUG | COMPLETE | 1 PNR   |
| 4 L        | PO/O(SIN)              |             | 17AUG | COMPLETE | 2 PNRS  |
| 5 L        | PO/V(FA)               |             | 17AUG | COMPLETE | 3 PNRS  |
| 6 L        | PO/A(CX,KA,CI,BR,NX)   |             | 16AUG | COMPLETE | 35 PNRS |
| <u>n</u> – | 2                      |             | 8     | 4        | 5       |

【說明】

| 0 | 行數 (最多只能顯示 10 筆 · 超過 10 筆必需先清除之後才能再搜尋)                                          |  |  |  |
|---|---------------------------------------------------------------------------------|--|--|--|
| 9 | 搜尋條件                                                                            |  |  |  |
| 8 | 搜尋日期                                                                            |  |  |  |
| • | 搜尋狀態       • PENDING (尚未搜尋)       • IN PROGRESS (搜尋中)         • COMPLETE (搜尋完成) |  |  |  |
| 6 |                                                                                 |  |  |  |

搜尋後如果立即輸入 LPS/PS 查詢結果,系統可能尚未搜尋完成,所以狀態就會顯示 PENDING 或 IN PROGRESS,可以稍候 1-2 分鐘,重新輸入 LPS/PS 查詢結果。

#### 3. 進入搜尋名單

| NRS |
|-----|
| NR  |
| NR  |
| NRS |
| NRS |
|     |

| >LPS/D1                                                                                                    |                                                                                                    |  |  |  |  |  |  |  |  |  |
|----------------------------------------------------------------------------------------------------|----------------------------------------------------------------------------------------------------|--|--|--|--|--|--|--|--|--|
| PASSENGER LIST - SEARCH BY                                                                                  | OFFICE                                                                                                    |  |  |  |  |  |  |  |  |  |
| TPE1A0980/0428IR/SU                                                                                         | SER LIST - SEARCH BY OFFICE<br>80/0428IR/SU 18AUG/0401Z REQUESTED:18AUG<br>8857,891,807)<br>TPE1A0980<br>EE/JOYCE X62MCK<br>IANG/LINGIMS 23E6T8<br>IAO/SHUPIN YA8XTT<br>IEN/CHAOCHENMR 658NXE<br>IEN/CHAOCHENMR 658NXE<br>IEN/CHANCHENMR 2Z6WR7<br>IEN/HUNGJUI MR 2Z6WR7<br>IEN/YICHIN MS 2Z6WR7<br>IEN/YICHIN MS 2Z6WR7 |  |  |  |  |  |  |  |  |  |
| LPO/F(BR857,891,807)<br>OFFICE TPE1A0980<br>001 LEE/JOYCE X62MCK 5筆訂位記錄,共<br>002 CHANG/LINGIMS 23E6T8 有7名旅客 |                                                                                                    |  |  |  |  |  |  |  |  |  |
| OFFICE TPE1A0980                                                                                            |                                                                                                    |  |  |  |  |  |  |  |  |  |
| 001 LEE/JOYCE                                                                                               | <b>X62MCK</b> 5 筆訂位記錄,共                                                                                                    |  |  |  |  |  |  |  |  |  |
| 002 CHANG/LINGIMS                                                                                           | <b>23E6T8</b> 有7名旅客                                                                                                    |  |  |  |  |  |  |  |  |  |
| 003 CHAO/SHUPIN                                                                                             | YA8XTT                                                                                                    |  |  |  |  |  |  |  |  |  |
| 004 CHEN/CHAOCHENMR                                                                                         | 658NXE                                                                                                    |  |  |  |  |  |  |  |  |  |
| 005 CHEN/CHENYU MS                                                                                          | 2Z6WR7                                                                                                    |  |  |  |  |  |  |  |  |  |
| 006 CHEN/HUNGJUI MR                                                                                         | 2Z6WR7                                                                                                    |  |  |  |  |  |  |  |  |  |
| 007 CHEN/YICHIN MS                                                                                          | 2Z6WR7                                                                                                    |  |  |  |  |  |  |  |  |  |
| 行數 旅客姓名                                                                                                    | 電腦代號                                                                                                    |  |  |  |  |  |  |  |  |  |

| 4. 叫取訂             | 丁位記錄                                                       |                                    |
|--------------------|------------------------------------------------------------|------------------------------------|
| 【指令】               | LPS 行數                                                     |                                    |
|                    | LPS1                                                       |                                    |
| PASSENC<br>TPE1A09 | GER LIST - SEARCH BY OFF<br>980/0428IR/SU<br>980/7 201 207 | ICE<br>18AUG/0401Z REQUESTED:18AUG |
| OFFICE             | TPE1A0980                                                  |                                    |
| 001 LI             |                                                            | X62MCK                             |
| 002 CH             |                                                            | 236618                             |
| 003 CI             | HAU/SHUPIN                                                 | YASXII                             |
| 004 CH             | HEN/CHAOCHENMR                                             | 658NXE                             |
| 005 CH             | HEN/CHENYU MS                                              | 2Z6WR7                             |
| 006 CH             | HEN/HUNGJUI MR                                             | 2Z6WR7                             |
| 007 CH             | HEN/YICHIN MS                                              | 2Z6WR7                             |
|                    |                                                            |                                    |
| >LPS1              |                                                            |                                    |
| RLR                |                                                            |                                    |
| RP/TPE1            | A0980/TPE1A0980                                            | BR/RM 1MAY13/0332Z X62MCK          |
| TPE1A09            | 80/0001AA/1MAY13<br>/JOYCE                                 |                                    |
| 2 BR<br>3 AP       | 891 H 11SEP 3 TPEHKG HK1<br>AGT                            | 1 0700 0840 11SEP E BR/X62MCK      |
| 4 TK               | OKØ1AUG/TPEW126EJ                                          |                                    |

## 四、清除前次的搜尋結果

每次的搜尋都會被累積 · 當 LPS/PS 畫面上的搜尋次數達到 10 次 · 就必須清除 · 才能再進行新的 搜尋 · 否則就會出現以下提醒訊息:

PASSENGER LIST STATUS TABLE FULL - PLEASE DELETE ITEM

表示搜尋的次數已經達到10次,請先清除部分先前的搜尋,然後再重新下 LPO 指令即可。

| 【指令                                     | 令】     | LPX    | /行數       | 清除某− | 一行的搜  | 寻     |          |    |      |        |        |       |     |
|-----------------------------------------|--------|--------|-----------|------|-------|-------|----------|----|------|--------|--------|-------|-----|
|                                         |        | LPX    | /ALL      | 清除所有 | 有之前的打 | 搜尋    |          |    |      |        |        |       |     |
| PASSENGER LIST STATUS TABLE - TPE1A0980 |        |        |           |      |       |       |          |    |      |        |        |       |     |
| 1                                       | LPO/F( | BR857  | ,891,807) | )    | 1     | 18AUG | PENDING  |    |      | Γ¥     | ち/石山 飞 | 剛砕埣   | 6   |
| 2                                       | LP0/0( | HKG,MI | -M)       |      | 1     | 18AUG | COMPLETE | 17 | PNR  | ▶単     | נילו צ | 刪妳弗   | 0 聿 |
| 3                                       | LPO/D( | 08SEP- | -09SEP)   |      | 1     | 18AUG | COMPLETE | 1  | PNR  | 【指     | 言令 】   | LPX/6 |     |
| 4                                       | LP0/0( | SIN)   |           |      | 1     | 17AUG | COMPLETE | 2  | PNRS |        |        |       |     |
| 5                                       | LPO/V( | FA)    |           |      | 1     | 17AUG | COMPLETE | 3  | PNRS | $\sum$ |        |       |     |
| 6                                       | LPO/A  | СХ,КА  | CI, BR, N | ()   | 1     | 16AUG | COMPLETE | 35 | PNRS | _      |        |       |     |
|                                         |        |        |           |      |       |       |          |    |      |        |        |       |     |

註:這是清除 LPO 的搜尋,並不是取消訂位記錄。

<u>36</u>

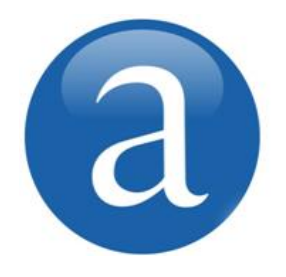

# 第六章、Q 信箱

Q 信箱是訂位者用來接收航空公司訊息的第一管道,所有航空公司在訂 位記錄上發送的訊息,如確認機位、告知開票期限、通知航班異動、 SSR 特殊需求確認通知...等等,這些訂位記錄都會同步被放到專責的Q 信箱中,訂位者應每日檢查,即時掌握記錄動態。

#### 一、各信箱的用途

| 信箱                 | <b></b> 號碼 | 名           | 稱                   | 檢查項目               | 用途                                    |
|--------------------|------------|-------------|---------------------|--------------------|---------------------------------------|
|                    | C1         |             |                     | 機位狀態 KK/HX/NO      | ————————————————————————————————————— |
| Q1 C6              |            |             | AIK                 | /UC/UN/UU/US       | 机生石可更以訂位記錄的機位狀態                       |
|                    |            | CONFO       | SPCL SVC            | SSR 電報             | 航空公司送來 SSR 電報訊息或回覆要求                  |
|                    | C7         |             | OPW TTL             | OPW 項目             | 有提醒要開票的訂位記錄                           |
|                    | C8         |             | OPC TTL             | OPC 項目             | 有已經過開票期限而被取消的記錄                       |
| (                  | 22         | KL          |                     | 機位狀態 KL            | 通知候補機位 OK                             |
| (                  | 33         | OPTION      |                     | 查看 OP 欄位訊息         | 訂位記錄 OP 欄位有設定注意事項                     |
| (                  | <b>2</b> 7 | SKEDCH      | G                   | 機位狀態 TK 或 TL       | 通知航班機型、飛行時間有異動                        |
| Q8 TKTG-TIME LIMIT |            | TKTL 設今天要開票 | 提醒今天要開票的訂位記錄        |                    |                                       |
| Q12 XTL            |            |             | TKTL 已過期沒開票         | 提醒 TKTL 設定開票日期已經過期 |                                       |
| Q23 RQR            |            | 機位狀態 HN     | 提醒機位狀態 HN 已超過 48 小時 |                    |                                       |

## 二、顯示有訂位記錄的 Q 信箱

 【指令】
 QT
 看全辦公室的 Q 信箱(下圖)

 QCA
 只看自己登入代碼所訂的訂位記錄的訊息

| 1458       26MAR (1)       Ø         QUEUETPEW126SMQ/TTL.       Q       7         Q       1.CONFO       (3)                                                                                                    | ①輸入 QT 的時間與日期<br>②信箱內的記錄筆數 |
|----------------------------------------------------------------------------------------------------|----------------------------|
| AIR        C         1.D1.         3.          SPCL SVC        C         \$6.D1.         3.          C         6.D4.         2.         \$5.55                                                                                                    | ③信箱號碼.名稱                   |
| Q 2.KL                                                                                                    |                            |
| C 0.D1. 2.                                                                                                    | 直接以滑鼠點信箱後面的項目(C0,C1,C6)    |
| $\begin{array}{cccc} \mathbf{V} & \mathbf{V} & \mathbf{S} \\ \mathbf{K} & \mathbf{E} \mathbf{D} \mathbf{C} \mathbf{H} \mathbf{G} & \mathbf{C} \\ \mathbf{M} & \mathbf{K} \mathbf{C} & \mathbf{C} & 1 & \mathbf{D} 1 \\ \mathbf{M} & \mathbf{C} & \mathbf{C} \\ \mathbf{M} & \mathbf{C} & \mathbf{C} & \mathbf{C} \\ \mathbf{M} & \mathbf{C} & \mathbf{C} \\ \mathbf{M} & \mathbf{C} & \mathbf{C} \\ \mathbf{M} & \mathbf{C}$ | 兩下‧即可以進入該信箱中               |
| Q 8.TKTG                                                                                                    |                            |
| TIME LIMITC 1.D1. 1.                                                                                                    |                            |
| Q12.XTL                                                                                                    |                            |
| C 0 2.                                                                                                    |                            |
| >                                                                                                    |                            |

## 三、處理 Q 信箱內的記錄

【指令】 QN 將記錄移出Q信箱,並繼續處理下一筆記錄

- **QD** 將記錄移至此 Q 信箱底部,並繼續處理下一筆記錄
- **QI** 離開Q信箱

## 四、處理各信箱所要通知的訊息

Q1C1 – AIR – 檢查航段狀態:

| CONFO – AIR                 | Q1 C1 D1 (2)→目前正在1號C1 信箱中,信箱中共有3筆記錄     |
|-----------------------------|-----------------------------------------|
| RP/TPEW126SM/TPEW126SM      | CA/RM 10MAR13/0408Z 2Y8R4G              |
| TPEW126SM/8888AA/5MAR13     |                                         |
| 1. LEE/KUEIHUAMS            | ····                                    |
| 2 CZ3096 H 14APR 7 TPEPVG   | <b>HX1</b> 1245 1420 14APR E CA/MD40BV  |
| 4 AP 21831199 EXT 101 MS C  | HĂNG <sup>*</sup>                       |
| 5 TK TL01APR/TPEW126SM      |                                         |
| 6 SSR ADTK 1A BY TPE10MAR13 | 3/1155 OR CXL CZ3096 H14APR             |
| 8 SSR 0THS 1A CZ3096 /H/14/ | APR/TPEPVG CANCELED DUE TO ATTL EXPIRED |
|                             |                                         |

① 航段因為沒有依照規定的期限開票,機位已被取消 HX1(或是 NO/UC/...)

② 將無效的 HX1 航段移除,指令為: RF 訂位者姓名;ERK

③ 處理好的記錄可以 QN 丟出 Q 信箱,或是 QD 留著,繼續跳下一筆

Q1C6-SPCL SVC-檢查 SSR 訊息:

 CONFO
 SPCL SVC
 Q1 C6 D4
 (1) →目前正在1號C6信箱中・信箱中共有2筆記錄

 ---- RLR -- -- RP/TPEW126SM/TPEW126SM
 WS/SU 16MAY13/0725Z
 YJNH2J

 TPEW126SM/9999AA/16MAY13
 1. LIN/CHICHUNMR
 2 CI 201 V 10JUN 1 TSASHA HK1 1230 1415 10JUN E CI/K3Q66M
 3 CI 202 V 12JUN 3 SHATSA HK1 1615 1815 12JUN E CI/K3Q66M

 3 CI 202 V 12JUN 3 SHATSA HK1 1615 1815 12JUN E CI/K3Q66M
 6 SSR ADTK 1A PLZ ADVC PAX EMAIL ADDRESS N MOBILE PHONE NO FOR SKJ CHG INFO

 7 SSR ADTK 1A PLZ ADTK B4 1400/31MAY FR TSASHACI0201V10JUN 0R AUTO CANCEL DZEND
 9 Q1C6 信箱主要是航空公司送來 SSR 相關訊息・所以需要注意 SSR 欄位

② 越下面的 SSR 行數代表越近期的電報

③ 航空公司通知的訊息不可輕易忽略,電報如有不懂,可以點「線上大師」> 🕆 ,或洽詢航空公司

④ 處理好的記錄可以 QN 丟出 Q 信箱,或是 QD 留著,繼續跳下一筆

#### Q1C7 - OPW TTL - 檢查 OPW 提醒的開票期限:

CONFO - OPW TTL Q1 C7 D1 (0) --- RLR --RP/TPEW126SM/TPEW126SM AA/SU 22MAY13/0208Z 3UKL70 TPEW126SM/8888AA/22MAY13 1. WANG/STEVEMR 2 BR 851 Q 25MAY 6 TPEHKG HK1 0820 1000 25MAY E BR/3UKL70 3 BR 872 Q 01JUN 6 HKGTPE HK1 1925 2105 01JUN E BR/3UKL70 4 APS TPE HAPPY TOUR 886-2-21831100 MS CHEN 5 TK OK22MAY/TPFW126SM 6 OPW-21MAY: 2300/1C7/BR REQUIRES TICKET ON OR BEFORE ← BR 要求在 22MAY: 2300 之前開票 22MAY: 2300/S2-3 7 OPC-22MAY:2300/1C8/BR CANCELLATION DUE TO NO TICKET/S2-3 ① 部分航空會以 OPW 欄位通知開票期限,並於開票期限到期前,被放到此O信箱提醒開票

② 如果記錄未在期限到期前開票,行程將自動被取消,並放到 Q1C8 再次通知

③相關說明請參閱第16頁

| Q2 – KL – 檢查航段有機位 OI      |                                              |
|---------------------------|----------------------------------------------|
| KL –                      | Q2 C0 D1 (1)→目前正在2號信箱中,信箱中共有2筆記錄             |
| RLR                       |                                              |
| RP/TPEW126SM/TPEW126SM    | AA/SU 17MAR13/0300Z 5KNJ8P                   |
| TPEW126SM/6666AA/17MAR13  |                                              |
| 1. LI/PAICHIUNGMS         | **************************************       |
| 2 BR 010 Q 13APR 6 TPEYVE | <b>KL1</b> 2355 1925 13APR E BR/5KNJ8P       |
| 3 BR 009 Q 05MAY 7 YVRTP  | .HKY1 0220 0530 06MAY E BR/5KNJ8P            |
| 4 AP 21831100 MS CHANG    |                                              |
| 5 TK TL01APR/TPEW126SM    |                                              |
| ① 機位由候補變 OK · 機位 OK 征     | · 需注意有沒有新的開票期限         ·         ·         · |
|                           |                                              |

② 將 KL1 改為 HK1,指令為: RF 訂位者姓名;ERK

③ 處理好的記錄可以 QN 丟出 Q 信箱,或是 QD 留著,繼續跳下一筆

O7-SKEDCHG-檢查航段有時間異動:

| SKEDCHG – ASC                 | <b>Q7</b> C1 D1  | (2)→目前正在7號信箱中,信箱內共有3筆記錄 |
|-------------------------------|------------------|-------------------------|
| TST RLR                       |                  |                         |
| RP/TPEW126SM/TPEW126SM        | BR/RM            | 9FEB13/0157Z 3AZ9QS     |
| TPEW126SM/8888AA/20JAN13      |                  |                         |
| 1. TSAI/CHENGHANMR 2. TSAI/YU | JNAMS            |                         |
| 3 BR 391 J 24JAN 4 TPESGN     | FLWN             |                         |
| 4 BR 392 J 15MAY 3 SGNTPE. TK | <b>2</b> 1255 17 | '15 15MAY E BR/3AZ9QS   |
| 5 AP TPE 21831100 MS CHEN     |                  |                         |
| 6 TK 0K20JAN/TPEW12759//ETBR  |                  |                         |
| ① 雪通知旅家鲸班咕朗右卑勐                |                  |                         |

① 需通知旅客航班時間有異動

② 將 TK2 改為 HK2,指令為: RF 訂位者姓名;ERK

③ 處理好的記錄可以 QN 丟出 Q 信箱,或是 QD 留著,繼續跳下一筆

#### Q8-TKTG-今日要開票的記錄:

\*\* QUFUF CYCLF COMPLETE \*\* → 此信箱已經無其他記錄 **Q8** C1 D1 (0)→目前正在8號信箱中,信箱內只有這筆記錄 TKTG – TIME LIMIT --- RLR ----RP/TPEW126SM/TPEW126SM AA/SU 7MAR13/0511Z 3T8B5Y TPEW126SM/5555AA/11JAN13 1. TING/YIHSUANMS 2. WANG/PEICHIMS 3. LIU/KEHSINMS 4 CI 903 N 01MAY 3 TPEHKG HK3 0815 1005 01MAY E CI/KAFCP6 5 CI 904 N 05MAY 7 HKGTPE HK3 1105 1245 05MAY E CI/KAFCP6 6 AP 21831199 MS HUANG 7. TK TL31MAR/. TPEW126SM ① 訂位時 TKTL 項目預設此筆記錄今天(3 月 31 日)要開票

② 可以在 Q 信箱內直接 ES 造橋給票務中心開票,需簽收儲存

③ 處理好的記錄可以 QN 丟出 Q 信箱,或是 QD 留著,繼續跳下一筆

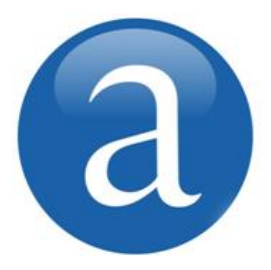

# 第七章、圖形介面查詢航班與訂位

除了指令,亞瑪迪斯亦提供使用者一個全圖形介面的航班查詢方式,只 要簡單輸入出發地、目的地及旅行日期,即可以快速搜尋出航班和可售 機位,不用記憶指令也可以完成查詢航班與訂位。如下圖所示,您需要 點選飛機圖示,以切換至圖形介面:

| a sellin | G PLATFORM |          |       |    |   |           |    |   |   |    |
|----------|------------|----------|-------|----|---|-----------|----|---|---|----|
| 功能表      | 設定         |          | 說明    |    |   |           |    |   |   |    |
| <b>B</b> |            | <u> </u> | 🛛 🚳 🚺 | ġ. | 5 | <b>\$</b> | 29 | J | i | ?! |

## 一、圖形介面查詢可售機位

選擇 👫 · 直接進入「可售機位」畫面:

- •「航班可售機位」·顯示可訂位或候補的航班與艙等
- •「航班計劃表」·顯示完整航班資料·包含已經不再接受訂位或候補的航班與艙等

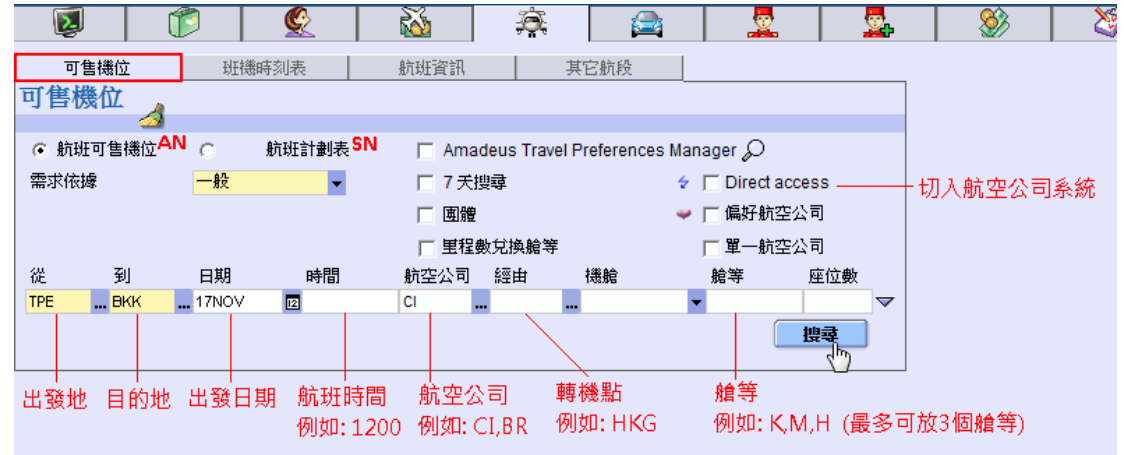

| 可售機       | 粒       | 班機        | 時刻表    | ž –           | 航班資訊 其它船 |      |        |     |          | (航段) 改看前 |             |      |         |         |          | 前- | i一天航班      |               |    |           |    |  |
|-----------|---------|-----------|--------|---------------|----------|------|--------|-----|----------|----------|-------------|------|---------|---------|----------|----|------------|---------------|----|-----------|----|--|
| 單一一       | 般可      | 害機位       | 2      | 改<br>Мөкк-тре | 看回       | 記し   | 位      | /01 | _一頁      |          |             |      |         |         |          |    | 改利         | <b>冒後</b><br> | X  | <b>天航</b> | ;班 |  |
|           | ** AMAD | EUS AVAIL | ABILIT | Y - AN **     | вкк      | BANG | кок    | СТН | 2 WE 1   | 7N(      | o v o       | 1000 | )       |         |          | 3  | <b>3</b> { | ۵.            | A  | $\nabla$  | •  |  |
| 航班        | 出發      | 時間        | 抵達     | 時間            | 準點率      | 時數   | 停<br>點 | 機型  | 簽約<br>等級 | 艙        | ₩<br>月<br>第 | IЛ   | 航了      | E公      | 司:       | 条約 | 充          |               | 上下 | 頁         |    |  |
| CI 833 🔉  | TPE     | 07:35     | ВКК    | 10:25         |          | 3:50 | )      | 738 | ° 📀      | JL       | CL          | YL   | BL      | TL      | ML       | WL | ٧L         | KL            | RL | QL        |    |  |
|           |         |           |        |               |          |      |        |     | - T      | HL       | NL          | LL   | XL      | GL      | SL       |    |            |               |    |           |    |  |
| TG 637 🙂  | TPE     | 07:50     | BKK    | 10:45         |          | 3:55 | 5      | 333 | 9        | C9       | D9          | J9   | Z9      | I9      | YO       | BO | MO         | HO            | Q0 | GR        |    |  |
|           |         |           |        |               |          |      |        |     |          | TO       | KO          | S0   | ٧O      | WO      | XO       |    |            |               |    |           |    |  |
| BR 67 🙁   | TPE     | 09:10     | BKK    | 11:50         |          | 3:40 | )      | 77W | 9 🗧      | CL       | JL          | ZL   | Υ7      | Μ7      | Q7       | L7 | ٧7         | R7            | KL | TL        |    |  |
|           |         |           |        |               |          |      |        |     |          | BL       | XL          | UL   | HL      |         |          |    |            |               |    |           |    |  |
| CI 835 😐  | TPE     | 13:55     | BKK    | 16:45         |          | 3:50 | )      | 333 | 9 🗧      | JL       | CL          | Υ6   | B5      | T5      | M5       | W5 | ٧5         | К5            | R5 | Q5        |    |  |
|           |         |           |        |               |          |      |        |     |          | H5       | N5          | L5   | X5      | GL      | SL       |    |            |               |    |           |    |  |
| FD 3657 🧿 | TPE     | 18:20     | BKK    | 20:50         |          | 3:30 | )      | 320 | 0 🗧      | ٧A       | PA          | LA   | UA      | ΤA      | QA       | MA | KA         | HA            | YA |           |    |  |
| KL 878 🙁  | TPE     | 20:00     | BKK    | 22:40         |          | 3:40 | )      | 744 |          | J9       | C9          | I9   | Z9      | Х9      | 59       | B9 | M9         | К9            | H9 | L9        | -  |  |
|           |         |           |        |               |          |      |        |     |          | Q9       | Τ9          | N9   | ٧9      |         |          |    |            |               |    |           |    |  |
| TG 635 😐  | TPE     | 20:10     | BKK    | 23:05         |          | 3:55 | 5      | 772 | • 4      | C9       | D9          | JO   | ZO      | IO      | Υ9       | B9 | M9         | H9            | Q9 | GR        | _  |  |
| 座位數       | 1       | 旅客        |        |               | đ        | 位    | ]      |     | 江位的      | TO<br>EQ | νn          |      | Un<br>R | un<br>查 | vn<br>ff | 裡  | 公司         |               | 航班 | E         |    |  |
|           |         |           |        |               |          |      |        |     |          |          |             |      |         |         |          |    |            |               |    | - 1       |    |  |

🤒 表示航班可開立電子機票

<sup>🤨</sup> 無票的航空公司 · 需線上付款

## 二、切入航空公司系統

若航空公司支援「Direct Access」功能者,就可以切入航空公司系統查看可售機位,每次連線時效為 3分鐘,超過3分鐘就必須重新切入才能訂位。切入航空公司的方式有兩種:

## 1. 先叫出可售機位畫面,再切入航空公司系統

先叫出可售機位畫面,再以滑鼠點艙等前面的 🗲 圖示,即可切入航空公司系統

| 可售機                                                                      | <b>可售機位</b> 班機時刻表 航班資訊 |       |     |       |     |      |        |     |          | 其它航段               |                |           |          |          |           |    |    |    |  |
|--------------------------------------------------------------------------|------------------------|-------|-----|-------|-----|------|--------|-----|----------|--------------------|----------------|-----------|----------|----------|-----------|----|----|----|--|
| 單一以                                                                      | 發出                     | 非序的   | 可售  | 機位    | 3 > | SHA- | TPE    | R.  | )        |                    |                |           |          |          |           |    | ×  | 3  |  |
| ** AMADEUS AVAILABILITY - AD ** SHA SHANGHAI.CN 13 WE 17NOV 0000 🔅 🙆 🛕 🕅 |                        |       |     |       |     |      |        |     |          |                    |                |           |          | $\nabla$ |           |    |    |    |  |
| 航班                                                                       | 出發                     | 時間    | 抵達  | 時間    | 準點率 | 時數   | 停<br>點 | 機型  | 簽約<br>等級 | 艙等                 |                |           |          |          |           |    |    |    |  |
| CI 501 @                                                                 | TPE                    | 09:00 | PVG | 10:50 |     | 1:50 | )      | 744 | •        | F4 A4 .<br>RL QL I | 14 CL<br>HL NI | . Y7      | B7<br>XL | TL<br>GL | ML        | WL | V1 | КL |  |
| CI 201 @                                                                 | TSA                    | 12:15 | SHA | 14:00 |     | 1:43 | 5      | 333 | •        | 安一下可;<br>HLNL      | 直接存<br>LL XL   | ₹取。<br>GL | SL       | WL       | VL        | KL | RL | QL |  |
| 座位數                                                                      | 1                      | 旅客    |     |       | 訂   | 位    |        | 1   | 訂位的講     | 躍項                 | ł              | 迹         | f        | 24/      | <b>公司</b> | :  | 抗球 |    |  |
|                                                                          |                        |       |     |       |     |      |        |     |          |                    |                |           |          |          |           |    |    |    |  |

| ② <b>單一 J</b> | 》單一以出發排序的可售機位 🕢 🔀 SHA-TPE 🖻 / 已經切到CI系統 🛛    |        |     |       |     |            |        |     |          |   |    |    | 3  |    |    |    |              |    |    |    |                         |
|---------------|---------------------------------------------|--------|-----|-------|-----|------------|--------|-----|----------|---|----|----|----|----|----|----|--------------|----|----|----|-------------------------|
|               | ** CI - CHINA AIRLINES ** 002 WE 17NOV 0000 |        |     |       |     |            |        |     |          |   |    |    |    |    |    |    | 1            | Ş  | ۵. |    | $\overline{\mathbb{V}}$ |
| 航班            | 出發                                          | 時間     | 抵達  | 時間    | 準點率 | 時數         | 停<br>點 | 機型  | 簽約<br>等級 | : | 艙等 | ŧ  |    |    |    |    |              |    |    |    |                         |
| CI 501 🕕      | TPE                                         | 09:00  | PVG | 10:50 | 0   | 1:50       | )      | 744 | 84       | • | F1 | AO | JO | C0 | DO | YO | BO           | то | WO | MO | ٧O                      |
|               |                                             |        |     |       |     |            |        |     |          |   | КO | RO | Q0 | HO | NO | LO | XO           | GO | S0 |    |                         |
| CI 8501 🕕     | TPE                                         | 12:15  | PVG | 13:50 | 0   | 1:35       | 5      | 321 | 8        | 7 | J0 | YO | BO | ΤO | MO |    |              |    |    |    |                         |
| CI 201 🕦      | TSA                                         | 12:15  | SHA | 14:00 | 0   | 1:45       | 5      | 333 | 8 4      | • | J0 | C0 | DO | YO | В0 | то | WO           | MO | ٧O | KO | RO                      |
|               |                                             |        |     |       |     |            |        |     |          |   | QŨ | ΗΟ | NO | LO | XO | GŨ | 50           |    |    |    |                         |
| GE 338        | TSA                                         | 07:15  | SHA | 09:15 | 0   | 2:00       | )      | 321 | 9 4      |   | C2 | J2 | Υ4 | W4 | ٧4 | R4 | Β4           | Τ4 | Z4 | XL | N4                      |
|               |                                             |        |     |       |     |            |        |     |          |   | K4 | G  |    |    |    |    |              |    |    |    |                         |
| 座位數           | 1                                           | 旅<br>客 |     |       | ាវ  | ν <b>້</b> |        |     | 行位的      | 邁 | 項  |    |    | 辙  | 查, | fj | i <b>聖</b> / | 公司 |    | 航班 | E                       |

## 2. 直接切入航空公司系統

勾選 反 Direct access · 填入出發地、目的地、日期以及航空公司代碼 · 即可切入航空公司系統查詢 航班

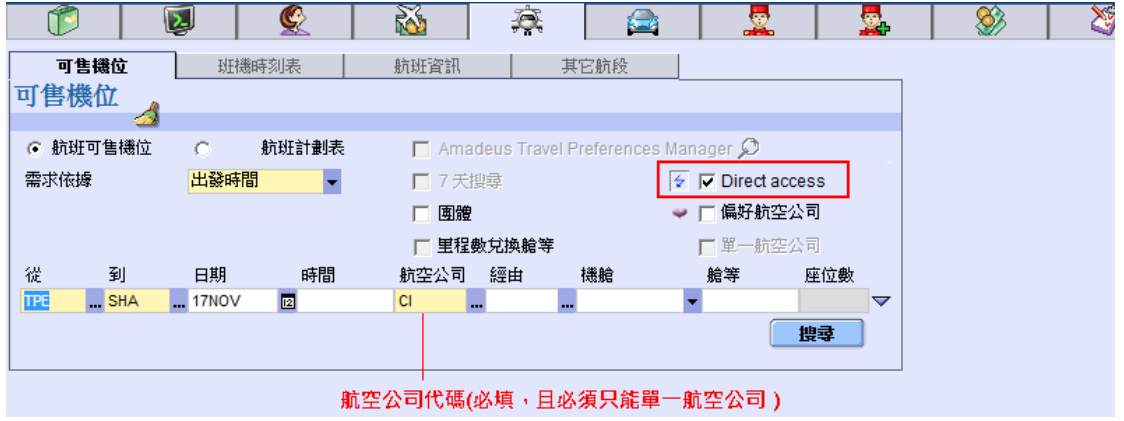

#### 三、訂機位 1 留一輪笠訂位

| 工, 半 )   | 脂守      | el IV    |       |            |           |        |     |       |       |       |        |          |                     |          |              |        |
|----------|---------|----------|-------|------------|-----------|--------|-----|-------|-------|-------|--------|----------|---------------------|----------|--------------|--------|
| <b>E</b> | (       | 1        | Ç     | 2          | 2         |        | jā  | 1.10  |       | 1     |        | <u>.</u> |                     | <b>_</b> | 點選訂位艙        | 等,輸入旅客 |
| 可售機      | 鉝       | 班機       | 艷時刻表  | č          | 航班資調      | ŦĮ,    |     | 其它    | 航段    |       |        |          |                     |          | ■ 座位數・點該     | 選「訂位」  |
| 單— —     | 般可      | 售機位      |       |            | 自程機       | 位/     | 回上  | 一頁    |       |       |        |          |                     |          | <u> </u>     |        |
| *:       | * AMADE | US AVAIL |       | - AN ** \$ | SHA SHAN  | GHAI.( | CN  | 14 WE | 17NOV | 1200  |        | <b>@</b> | <b>@</b> ≱ <u>/</u> | <u>√</u> |              |        |
| 航班       | 器出      | 時間       | 抵達    | 時間         | 準<br>點 時數 | 停      | 織刑  | 簽約    | 艙筭    |       |        | Í        | していた。               | 後一子      | 天航班          |        |
| 10107L   |         |          | 1000E |            | 率         | 點      |     | 等級    | 200 V |       |        | 改善       | 看前一                 | 天航班      | E            |        |
| CI 201 @ | TSA     | 12:15    | SHA   | 14:00      | 1:4       | 15     | 333 | 9 🗧   | J4 C4 | Y7 B  |        | IL WL VL | KL F                | RL QL    | ① 羅擇艙等       |        |
|          |         |          |       |            |           |        |     |       | HL NL | LL XI | . GL S | L        |                     |          | - <u>121</u> |        |
| 座位數      | 1       | 旅客       |       | . 🗌        | 訂位        |        |     | 訂位的   | 選項    |       | 建_     | 航空公司     | 1_£                 | 班        |              |        |
|          |         |          |       |            |           |        |     |       |       |       |        |          |                     |          |              |        |
| 2 📫      | 入旅客     | 國人名      |       | 3          | 點選訂任      | I      |     |       |       |       |        |          |                     |          |              |        |

## 2. 前後段不同艙等

| ** AMADEUS AVAILABILITY - AN ** MIA MIAMI.USFL 81 FR 04FEB 0000 🔅 🏟 🛆 🕅 |            |                |            |                     |             |      |        |            |          |        |                |            |                |                |                |                             |           |                   |          |     |             |  |
|-------------------------------------------------------------------------|------------|----------------|------------|---------------------|-------------|------|--------|------------|----------|--------|----------------|------------|----------------|----------------|----------------|-----------------------------|-----------|-------------------|----------|-----|-------------|--|
| 航班                                                                      | 出發         | 時間             | 抵逹         | 道<br>時間<br>又<br>又   | ≞<br>占<br>≤ | 時數   | 停<br>點 | 機型         | 资料<br>等新 | 約股     | 先              | 以          | 滑間             | 鼠點             | 5選             | 第<br>·<br>·<br>·<br>·<br>TH | —₽<br>(Δ/ | 没 <i>所</i><br>\12 | ī班<br>70 | (CI | 8)自<br>1    |  |
| AA 7958 🍡 🤉<br>AA 1270 🔉                                                | TPE<br>LAX | 23:55<br>21:20 | LAX<br>MIA | 19:20<br>05:00 (+1) | 8           | 18:0 | 15     | 777<br>738 | <u>0</u> | 4<br>4 | 室              | 了 <u>医</u> | 位              | <br>數,         | 最              | 後                           | 點         | 512               | 訂        | 位.  | - באני<br>_ |  |
|                                                                         |            |                |            |                     |             |      |        |            | _        |        | 57             | Q7         | G7             | 04             |                | -                           | _         | 7                 |          |     |             |  |
| CI 8 9                                                                  | TPE        | 23:40          | LAX        | 19:05               |             |      |        | 744        | 9        | 4      | F4             | A4         | J4             | C4             | Y7             | B7                          | T7 :      | M7                | W7       | ٧7  | K7          |  |
| AA 1270 😐                                                               | LAX        | 21:20          | MIA        | 05:00 (+1)          | 8           | 18:2 | 20     | 738        | 9        | 4      | R7<br>F6<br>G7 | Q7<br>A0   | H7<br>P0<br>N7 | N7<br>Y7<br>Q7 | L7<br>B7<br>07 | X7<br>H7                    | GL<br>K7  | 54<br>M7          | L7       | W7  | ٧7          |  |
| AA 7962 🏊 3                                                             | TPE        | 23:30          | SFO        | 18:30               |             |      |        | 777        | 9        | 4      | J6             | бÜ"        | <i>k</i> 7     | B7             | H7             | K7                          | M7        | N7                | S7       | Q7  |             |  |
| AA 272 😳                                                                | SFO        | 20:55          | MIA        | 05:10 (+1)          | 5           | 18:4 | 0      | 757        | 9        | 4      | F7             | A2         | Y7             | B7             | H7             | K7                          | Μ7        | L7                | ٧7       | W7  | N7          |  |
|                                                                         |            |                |            |                     |             |      |        |            |          |        | S7             | Q7         | G7             | 05             |                |                             |           |                   |          |     |             |  |
| CI 4 😳                                                                  | TPE        | 23:20          | SEO        | 18:20               |             |      |        | 744        | 9        | 4      | F4             | A4         | J4             | C4             | Υ7             | Β7                          | Τ7        | M7                | W7       | ٧7  | K7          |  |
| 座位數                                                                     | 1          | 旅客             |            |                     | 屲           | Ī    | ]      |            | 訂位       | 的影     | <b>王</b> 項     |            | )              | 榆!             | ŧ.             | jj                          | (建)       | 公司                | ;        | 航班  | E           |  |

## 3. 排候補:當艙等後面的座位數呈現「0、L、R」等狀態,表示沒有機位,只能排候補。

| 依選項訂任     | Z 網頁對話                                              |          |          |
|-----------|-----------------------------------------------------|----------|----------|
| 訂位選項      | Í 🤞                                                 |          |          |
|           | <sup>狀態 ①</sup> 選擇優先候補(PE)                          | UM 年齢    | PK航段參照   |
| TPE - SHA | 諸求團贈空位 (RG)<br>擔架 (ST)<br>優先候補 (PC)<br>優先候補 (PD)    | •        | 訂位       |
|           | 優先候補 (PE)<br> 優先候補 (PE)<br> 優先候補 (PG)<br> 聯運折扣 (ID) | <b>•</b> | ② 新選訂111 |

| 先點選艙等→輸入座位數→點邊   | <sub>巽</sub> 〔訂位的選項〕 |  |
|------------------|----------------------|--|
| 選擇「優先候補(PE)」,再選擇 | 睪「訂位」                |  |
|                  |                      |  |

4. 訂位狀態:點選訂位後,所訂航班會出現在螢幕下方:

| 늩 | 「位記錄 | <b>26</b> | 1 - 2 | ) 🧷 '    | ' 仚 | <b>7</b> • | <u>×</u> . | 🍥 <b>-</b> 👢 | • • @ | >   |       |       |           | 航班可開     | 立電子機  | 票        | ď₫           |
|---|------|-----------|-------|----------|-----|------------|------------|--------------|-------|-----|-------|-------|-----------|----------|-------|----------|--------------|
|   |      |           |       | Ş        | Ę 1 | HK1        | CI         | 201          | Y     | TSA | 17NOV | 12:15 | SHA 17NOV | 14:00 🎱  | o 🖕 🕕 |          |              |
|   |      |           |       | <i>₽</i> | Ę 2 | HL1        | CI         | 201          | м     | TSA | 17NOV | 12:15 | SHA 17NOV | 14:00    | o 🖕 🚺 |          |              |
|   |      |           |       |          |     | 機位         | 狀態與        | 回座位數         |       |     |       |       |           | 連線等級     | 座位圖   | 航班資料(DO) |              |
| Α | Ô    | 🔺 🖪       | }     |          | -   | С          |            | ▲ D          |       |     | ▲ E   |       | F         | <b>A</b> |       | Offic    | e: TPE1A0980 |

## 5. 切換至指令畫面

訂位完成後·點選左上方電腦圖示·切換至指令模式·輸入「RT」·即可以看見剛剛在圖形畫面所訂的航段·請繼續完成訂位記錄其他項目(請參閱第12頁)

| SELLIN | SELLING PLATFORM |          |     |    |         |   |   |          |   |    |  |  |
|--------|------------------|----------|-----|----|---------|---|---|----------|---|----|--|--|
| 功能表    | 設定               |          | 說明  |    |         |   |   |          |   |    |  |  |
| Ő      |                  | <u> </u> | - 🚳 | Â. | <b></b> | 8 | × | <i>3</i> | 1 | ?! |  |  |

|      | 拍マ凹洲。海际川角宝泰具科 |                            |  |  |  |  |  |  |  |  |  |
|------|---------------|----------------------------|--|--|--|--|--|--|--|--|--|
|      |               | 智慧鍵編輯器、清除螢幕 偏好設定(修改字型大小)   |  |  |  |  |  |  |  |  |  |
|      |               | 🕒 🖉 🗓 🖟 🕵 🕲 🌜 🕲 🖉 🕒 🖉      |  |  |  |  |  |  |  |  |  |
| 用戶專區 | 線上大師          | Scripts 公共智慧鍵 旅行社智慧键 我的智慧键 |  |  |  |  |  |  |  |  |  |

七个回知 法除任于权益农村

## 附錄二、線上大師介紹

| 用戶専區 | 線上大師     | Scripts | 公共智慧鍵        | 旅行社智慧鍵 | 我的智慧鍵 |  |  |
|------|----------|---------|--------------|--------|-------|--|--|
| Атс  | SR 🖀 🔒 🔍 | D 🗲     | <u>c</u> 🗶 🌵 | 🧞 📥 🗟  | 😑 🧶 🕥 |  |  |

由左至右分別是:

A 亞瑪迪斯佈告欄-訂位常用指令說明與注意事項/航空公司專用指令/線上教學影片/全省TC名單

IC 票務中心專區-提供票務中心計價開票相關指令與功能說明

SR SSR 特殊需求、會員卡號、手入機票號碼與OSI 電報指令與說明

🖀 台灣地區航空公司連絡電話

**а** 航空公司快訊

🭳 指令快速查詢簡表 Quick Card

▶ 下載中心-提供其他附加程式及中文行程資料更新

ז 兩岸直航班機時刻表

💶 CheckMyTrip 網站

👗 航段訂位時間計算

📍 SSR 電報中文翻譯

✤更改旅客名字-航空公司授權後,可使用此程式自行修改名字(不含改姓氏)

🏜 電子機票狀態查詢-可查詢電子機票使用狀態

🗟 電子機票收據-提供自行列印、郵寄電子機票收據

🛨 APIS-入境美國、中國大陸之護照、台胞證,修改旅客屬性之表格

🧶 (紅色)讀取航空公司電代-可將從 CI 所訂的記錄轉成中文行程

🌔 (藍色)網路版中文行程

| DCJAPAN              | 查詢國碼與幣值代碼    | DD25SEP/21              | 往後推算日期(21天)   |
|----------------------|--------------|-------------------------|---------------|
| <b>DAN</b> VANCOUVER | 查詢城市與機場代碼    | <b>DD</b> 25SEP/180/-14 | 往後/前推算日期      |
| DACORD               | 查詢城市與機場全名    | DD25SEP/01NOV           | 兩日期距離天數       |
| <b>DB</b> TOKYO      | 查一城市有幾個機場    | DDYVR                   | 當地時間          |
| <b>DNA</b> IBERIA    | 查詢航空公司代碼和    | DDTPE1930/BKK           | 換算另一地時間       |
| DNABI                | 全名           | DDTPE/LAX               | 換算兩地時差        |
| <b>DNE</b> 330       | 查詢機型         | DDTPE1910/AMS0525+1     | 換算航班飛行時間      |
| <b>GGAPTM</b> XP     | 查詢機場資訊       | <b>DF</b> 123*45        | 計算機           |
| <b>GGAIR</b> TG      | 查詢航空公司資訊     | <b>DF</b> 12300/5       | (加; 減- 乘* 除/) |
| GGWEAYVR             | 查詢某城市 5 天內天氣 |                         |               |

## 附錄三、簡碼/全名查詢